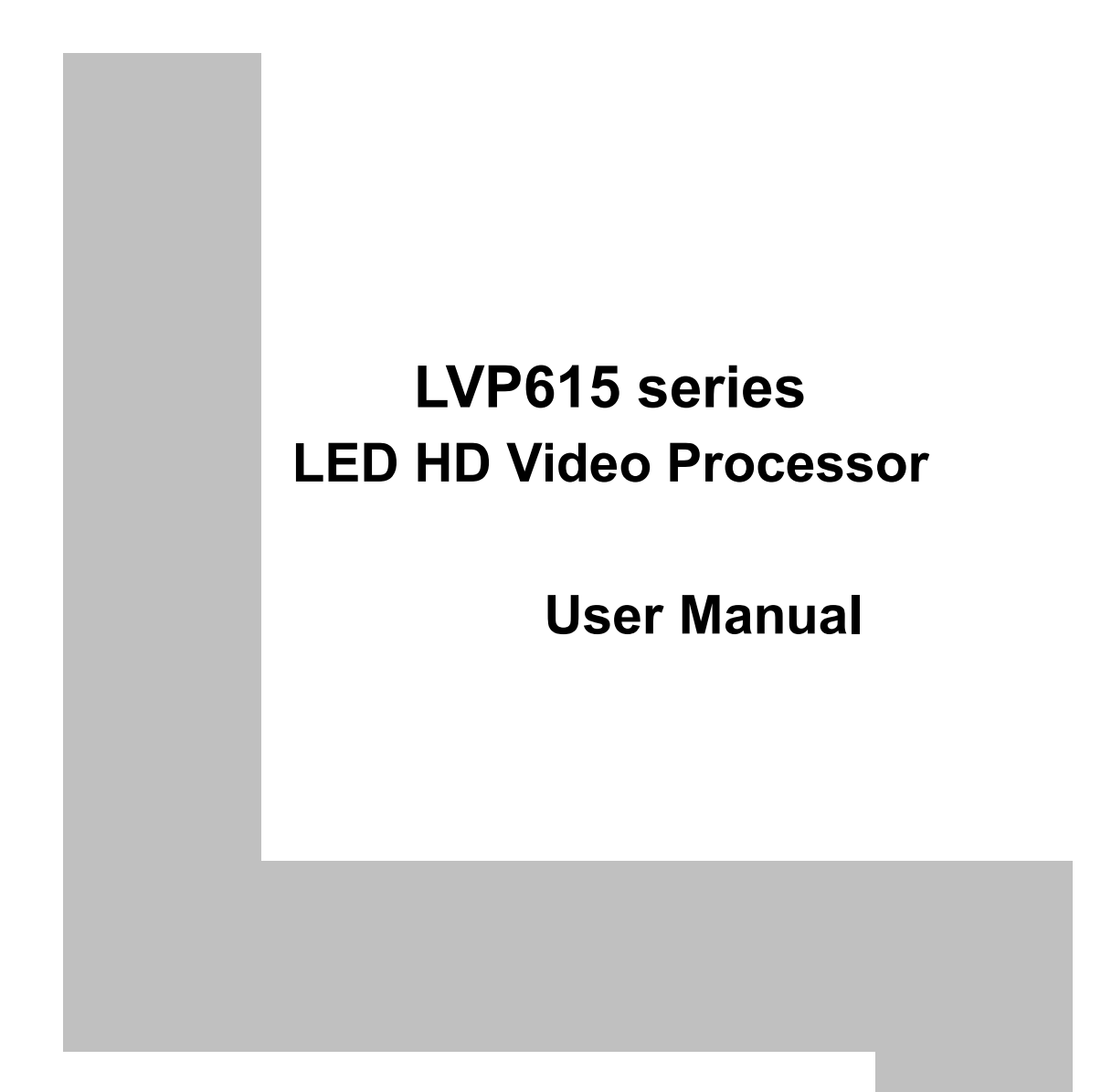

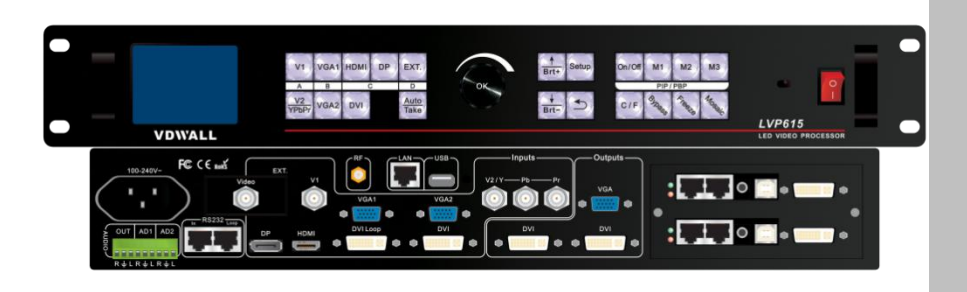

Contents

| <u> </u> | •          | Safety precautions4 |
|----------|------------|---------------------|
| <u> </u> | 、 <u> </u> | tem list 5          |
| 三、       | 、Н         | ardware connection  |
|          | 1、         | Rear view 6         |
|          | 2、         | Port description 6  |

 4、Specifications-----9

 5、Product dimensions------11

3 Hardware connection diagram----- 8

# ${\ensuremath{\square}}$ ${\ensuremath{\square}}$ ${\ensuremath{\square}}$ Front panel buttons and remote control instructions

| 1、  | Front panel buttons and remote control schematic | <u>13</u>         |
|-----|--------------------------------------------------|-------------------|
| 2、  | Remote control operation instructions            | - 15              |
| 五、B | asic user instructions                           |                   |
| 1、  | Input signals selection                          | · 17              |
| 2、  | PIP/PBP operation                                | 21                |
| 3、  | Mosaic operation                                 | <u>· 22</u>       |
| 4、  | Other basic user operation                       | 23                |
| 六、S | etup menu instructions                           |                   |
| 1、  | Output image setting                             | <u>27</u>         |
| 2、  | Input video signal setting                       | 31                |
| 3、  | Text overlay setting                             | <u>34</u>         |
| 4、  | Image quality setting                            | 36                |
| 5、  | Audio setting                                    | 37                |
| 6、  | Communication setting                            | - <mark>38</mark> |
| 7、  | Language setting                                 | - <u>39</u>       |
| 8、  | Advance setting                                  | - 40              |
| 9、  | PIP/PBP setting                                  | 43                |
| 10、 | Mosaic setting                                   | - 44              |

# 七、Remote control instructions

| () Hardware communication | - 49 |
|---------------------------|------|
| 1、 RS232 and USB          | - 50 |

| 2、 Wired network                                   | 51         |
|----------------------------------------------------|------------|
| 3、 WIFI connection                                 | 52         |
| (二) LVP615 series PC control software instructions | 59         |
| 1、 <u>Control method</u>                           | <u> 59</u> |
| 2、 Software interface instructions                 | 60         |
| (三) APP remote control                             | 77         |
| 1、 Connection                                      | 78         |
| 2、 APP control instructions                        | 81         |
| 八、 Notes about model                               | 98         |
| 九、Copyright information                            | 98         |

# Safety precautions

## ! Danger

There is high voltage in the processor, to prevent any unexpected hazard, unless you are maintenance, please do not open the cover of the device.

# ! Warning

- 1. This device shall not encounter water sprinkle or splash, please do not place anything containing water on this device.
- 2. To prevent fire, keep this device far from any fire source.
- 3. If this device gives out any strange noise, smoke or smell, please immediately unplug the power cord from receptacle, and contact local dealer.
- 4. Signal cables are not hot swappable.
- ! Caution
  - 1. Please thoroughly read this manual before using this device, and keep it well for future reference.
  - 2. In the event of lighting or when you are not going to use the device for a long time, please pull the power plug out of receptacle.
  - 3. Nobody other than professional technicians can operate the device, unless they have been appropriately trained or under guidance of technicians.
  - 4. To prevent equipment damage or electric shock, please don't fill in anything in the vent of the device.
  - 5. Do not place the device near any water source or anywhere damp.
  - 6. Do not place the device near any radiator or anywhere under high temperature.
  - 7. To prevent rupture or damage of power cords, please handle and keep them properly.
  - 8. Please immediately unplug power cord and have the device repaired, when
    - 1) Liquid splashes to the device.

- 2) The device is dropped down or cabinet is damaged.
- 3) Obvious malpractice is found or performance degrades.

# 二、 Item list

Please unpack the product carefully, then check whether all the following things are included in the package. If anything is found missing, please contact the dealer.

# **Standard accessories**

The accessories supplied with this LED Video Processor may differ from the figures contained in the User's Manual, but they are applicable for the regions where you live.(LED sending card is optional)

| 1.5m power cord*1                     | 1.5m <b>DVI</b> cable*1 | 0.5m <b>DVI</b> cable*1 |
|---------------------------------------|-------------------------|-------------------------|
| 1.5m RS232 to RJ45<br>adapter cable*1 | User manual *1          | CD*1                    |
| Rmote control *1                      | Audio connector *1      | WIFI antenna *1         |
| DVI-I to VGA adapter                  | BNC-RCA adapter *3      | vvnen WIFI antenna is   |

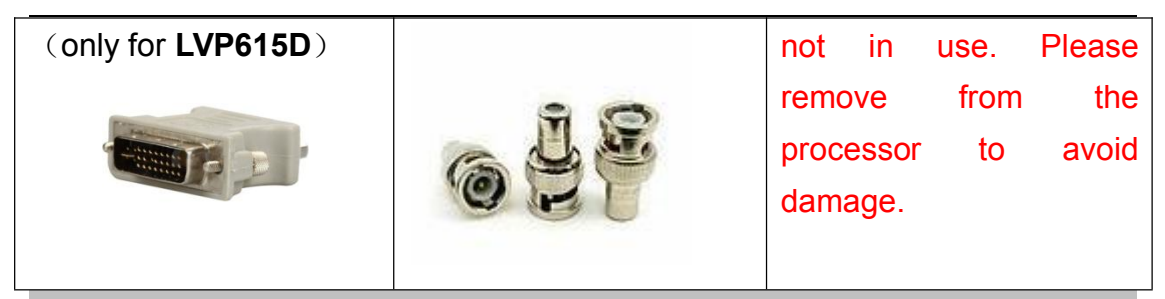

# 三、 Hardware connection

# 1、 Rear view

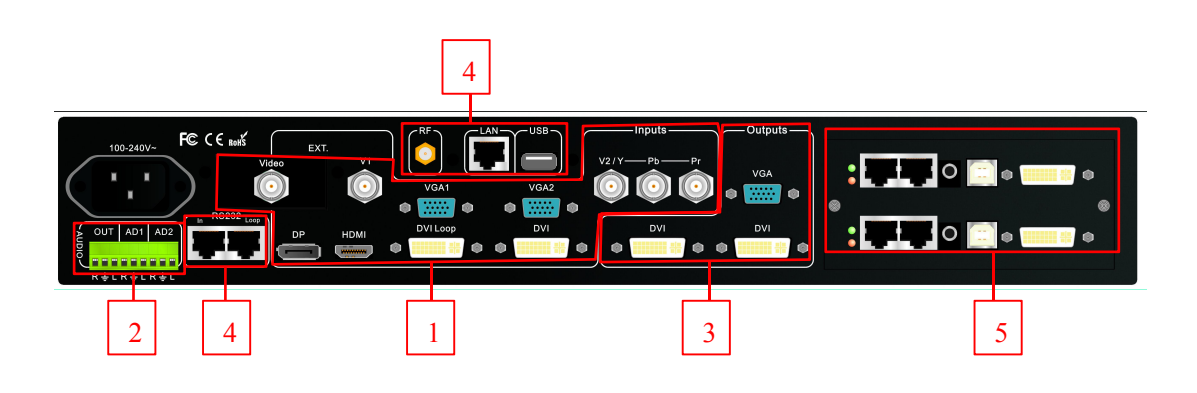

# 2 Port description

# 1) Video signal input (INPUTS)

LVP615 supports 8 video signals input as follows:

| Port       | Description                              |
|------------|------------------------------------------|
| V1         | 1*Composite Video (PAL/ NTSC)            |
| V2 / YPbPr | 1* Composite video (PAL/ NTSC) or analog |
|            | component video input                    |
| VGA1~VGA2  | 2 * PC analog signal                     |
| DVI        | 1* DVI (PC digital signal)               |
| HDMI       | 1*HDMI (HD digital signal)               |
| DP         | 1*DisplayPort( digital signal input)     |

| <b>EXT.</b> 1* Extended input port |  |
|------------------------------------|--|
|------------------------------------|--|

Note : **EXT.**input standard is 1\* **VIDEO**, optional 1\***SDI/HD-SDI/3G-SDI** or 1\* **VGA/DVI/HDMI** port.

#### 2) Audio input signals (AUDIO)

LVP615 supports 5-channel stereo audio inputs switching. Of which, 3 channels are DP, HDMI and SDI input. The other 2 channels are AD1, AD2 external audio input. AD1 and AD2 can be mapped to any one of signal inputs, and will be switched synchronous to the selection of video input signals.

### 3) Video signal output

| Port                                              | Description                                                                   |  |  |
|---------------------------------------------------|-------------------------------------------------------------------------------|--|--|
| VGA OUT                                           | 1-channel analog RGBHV signal output,                                         |  |  |
|                                                   | which can be connected to a local display                                     |  |  |
|                                                   | device for monitoring (it is strongly                                         |  |  |
|                                                   | recommended to use this port when                                             |  |  |
|                                                   | operating and setting LVP615).                                                |  |  |
| DVI OUT1 / 2 same DVI digital graphic signal outp |                                                                               |  |  |
| DVI OUT2                                          | it can be connected to external 2 LED                                         |  |  |
|                                                   | transmission cards or LED transmission                                        |  |  |
|                                                   | boxes.                                                                        |  |  |
| SDI OUT                                           | 1-channel digital video signal loc<br>output(Only available when the extended |  |  |
|                                                   | input port is SDI/HDSDI /3G-SDI)                                              |  |  |
| DVI Loop OUT                                      | 1-channel computer DVI digital signal                                         |  |  |
|                                                   | loop output                                                                   |  |  |

### 4) Other port signal

| Port | Description |       |      |         |         |
|------|-------------|-------|------|---------|---------|
| LAN  | TCP/IP      | local | area | network | control |

|            | interface                                 |
|------------|-------------------------------------------|
| USB        | USB communication port                    |
|            | Serial communication interface, used to   |
| RS232 IN   | connect the RS232 port of PC to realize   |
|            | PC software control.                      |
|            | Serial communication cascading output     |
| B6333 100B | for connecting the RS232 IN of next unit, |
| R3232 LOOP | through single PC can control several     |
|            | units.                                    |
| DE         | Antenna interface of wireless control     |
|            | function                                  |

# 3. Connection Diagram

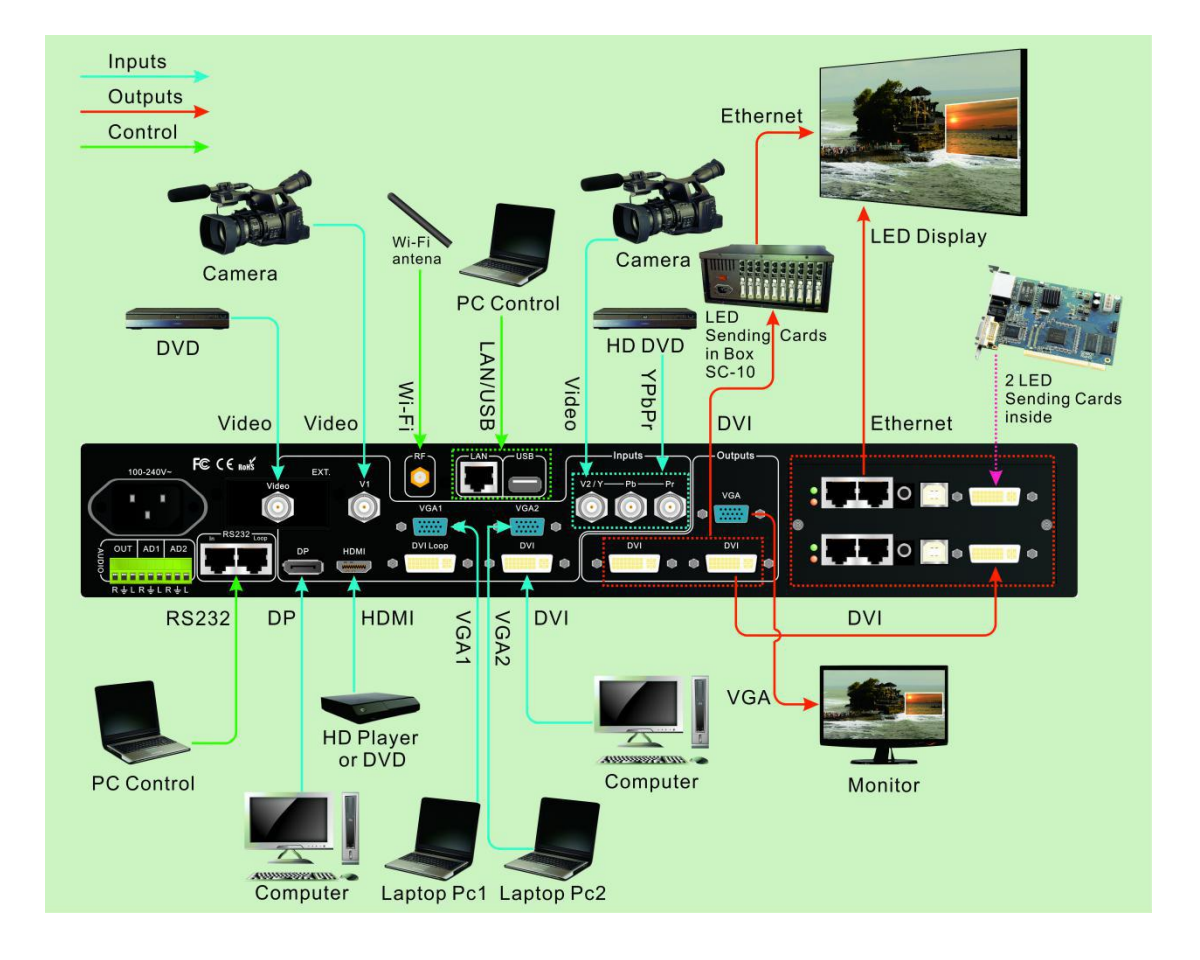

# 4. Specifications

| Inputs      |                      |
|-------------|----------------------|
|             | 2×Video              |
|             | 1×YPbPr              |
| Nums / Type | 2×VGA (RGBHV)        |
|             | 1×DVI (VESA/CEA-861) |

|                                        | 1×HDMI (VESA/CEA-861)                                                                                                    |                                            |  |
|----------------------------------------|----------------------------------------------------------------------------------------------------|--------------------------------------------|--|
|                                        | 1×DP (VESA)                                                                                                    |                                            |  |
|                                        | 1×EXT.(Extended)                                                                                                    |                                            |  |
| Video system                           | PAL/NTSC                                                                                                    |                                            |  |
| Composite Video<br>Amplitude Impedance | 1V (p_p) / 75Ω                                                                                                    |                                            |  |
| VGA format                             | PC (VESA standard)                                                                                                    | ≤2048×1152_60Hz                            |  |
| VGA Amplitude<br>Impedance             | R、G、B=0.7 V (p_p) / 75Ω                                                                                                    |                                            |  |
| YPbPr format                           | SD/HD (CEA-861)                                                                                                    | ≤1920x1080p_60Hz                           |  |
| YPbPr Amplitude<br>Impedance           | Y=1V (p_p) / 75Ω<br>Pb= 0.35V (p_p) / 75Ω<br>Pr= 0.35V (p_p) / 75Ω                                                                       |                                            |  |
|                                        | PC(VESA standard)<br>HDMI1.3(CEA-861)                                                                                                    | ≤2304×1152_60Hz                            |  |
| DVI format                             | Custom output format                                                                                                    | Width≤3840 ,<br>Height≤1920                |  |
|                                        | PC (VESA standard)                                                                                                    | 4100010000011                              |  |
| HDMI format                            | HDMI1.4 (CEA-861)                                                                                                    | \$1920×1080_60HZ                           |  |
| DP format                              | Display Port 1.2 (VESA standard)                                                                                                    | ≤1920×1080_60Hz                            |  |
| SDI format                             | SMPTE259M-C<br>SMPTE 292M<br>SMPTE 274M/296M<br>SMPTE 424M/425M                                                                          | 480i_60Hz<br>576i_50Hz<br>720p、1080i、1080p |  |
| Input connectors                       | Video: BNC<br>YPbPr: BNC×3<br>VGA: 15pin D_Sub(female)<br>DVI: 24+1 DVI_D<br>SDI: BNC/ 75Ω<br>HDMI: HDMI port A type<br>DP: Display Port |                                            |  |
| Outputs                                |                                                                                                    |                                            |  |
| Nums/ type                             | 2×DVI,1×VGA(RGBHV)                                                                                                    |                                            |  |

|                      | 1024×768_60Hz/75Hz                                   |  |
|----------------------|------------------------------------------------------|--|
|                      | 1280×1024_60Hz/75Hz                                  |  |
|                      | 1600×1200_60Hz                                       |  |
|                      | 1920×1080p_50Hz/60Hz                                 |  |
|                      | 1366×768_60Hz                                        |  |
|                      | 1440×900_60Hz                                        |  |
|                      | 2048×1152_60Hz                                       |  |
| VGA/DVI format       | 2560×816_60Hz                                        |  |
|                      | 2304×1152_60Hz                                       |  |
|                      | 1920×1200_60Hz                                       |  |
|                      | 1200×1600_60Hz                                       |  |
|                      | 1080×1920_60Hz                                       |  |
|                      | 1536×1536_60Hz                                       |  |
|                      | Custom output format (maximum horizontal pixel:3840, |  |
|                      | maximum vertical height:1920)                        |  |
|                      | VGA OUT:15Pin D-sub( female)                         |  |
| Output connectors    | DVI OUT1: 24+5 DVI_I                                 |  |
|                      | DVI OUT2: 24+1 DVI_D                                 |  |
| Others               |                                                      |  |
| Control              | RS232/USB/LAN/WIFI                                   |  |
| Input voltage        | 100-240VAC 50/60Hz                                   |  |
| Power consumption    | ≤25W                                                 |  |
| Environment          | 0-45 °C                                              |  |
| Temperature          | U-45 C                                               |  |
| Environment Humidity | 15-85%                                               |  |
| Product Size         | 483(L) x 274(W) x 66.6(H)mm                          |  |
| Weight               | G.W.: Kg, N.W.: 4.2Kg                                |  |

# 5. Product dimensions

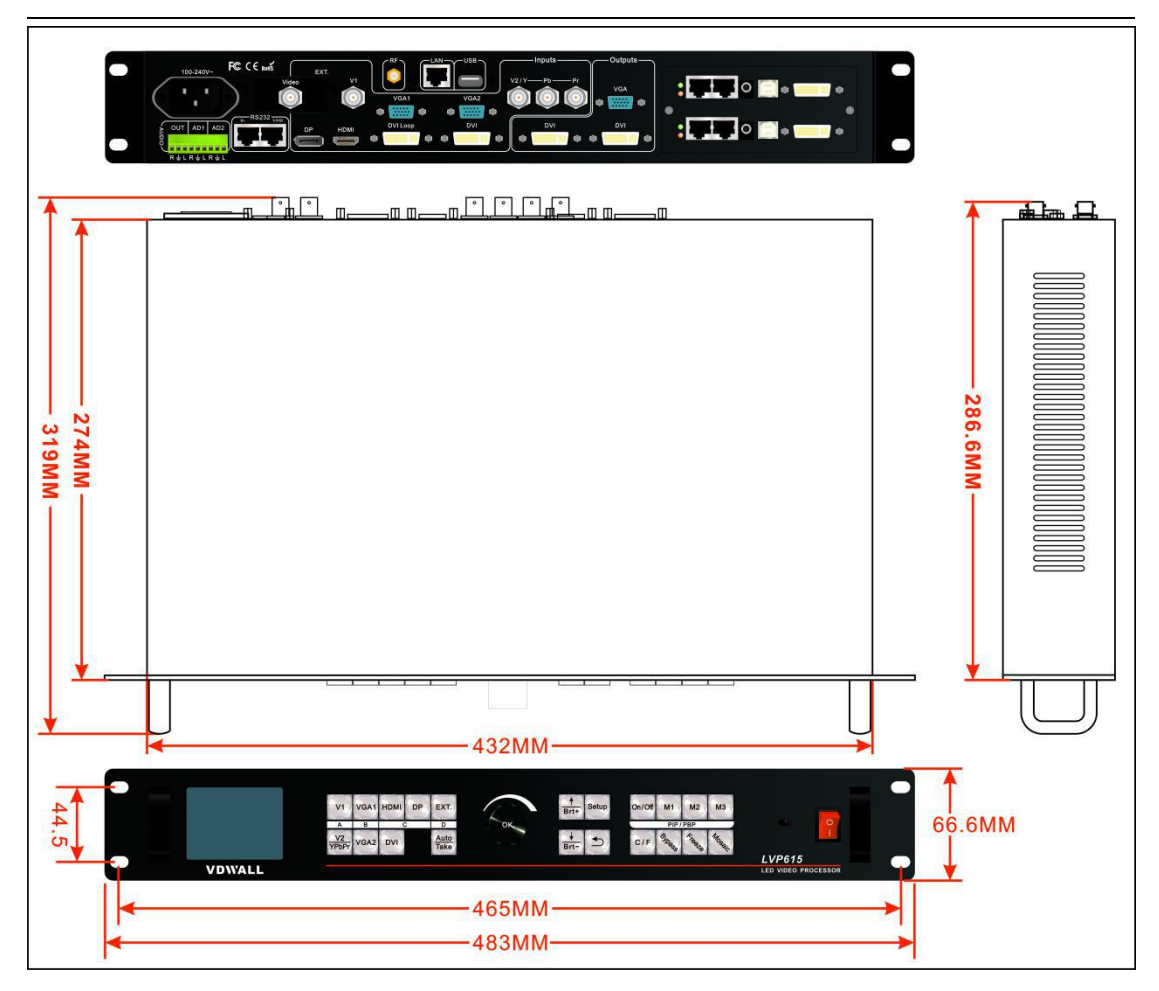

# RS232 cable order:

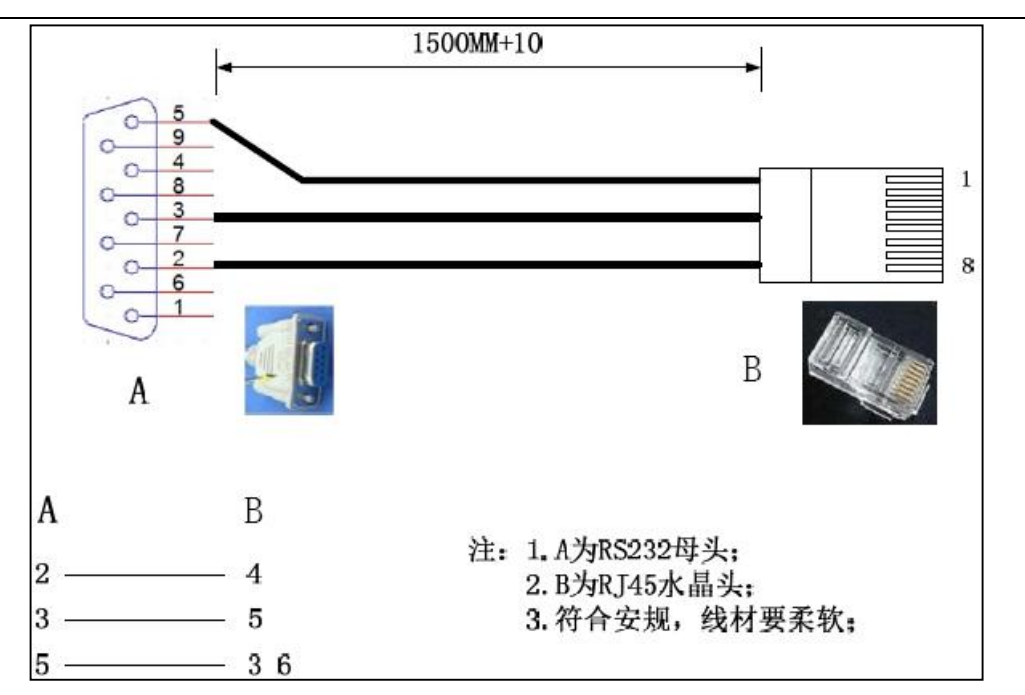

# 四、 Front panel buttons and remote control instructions

LVP615 supports front panel button, remote control, RS232 and LAN

control. Same printing on reomote control buttons and front panel buttons, same button functions. The instructions are as below.

# 1. Front panel buttons and remote control schematic

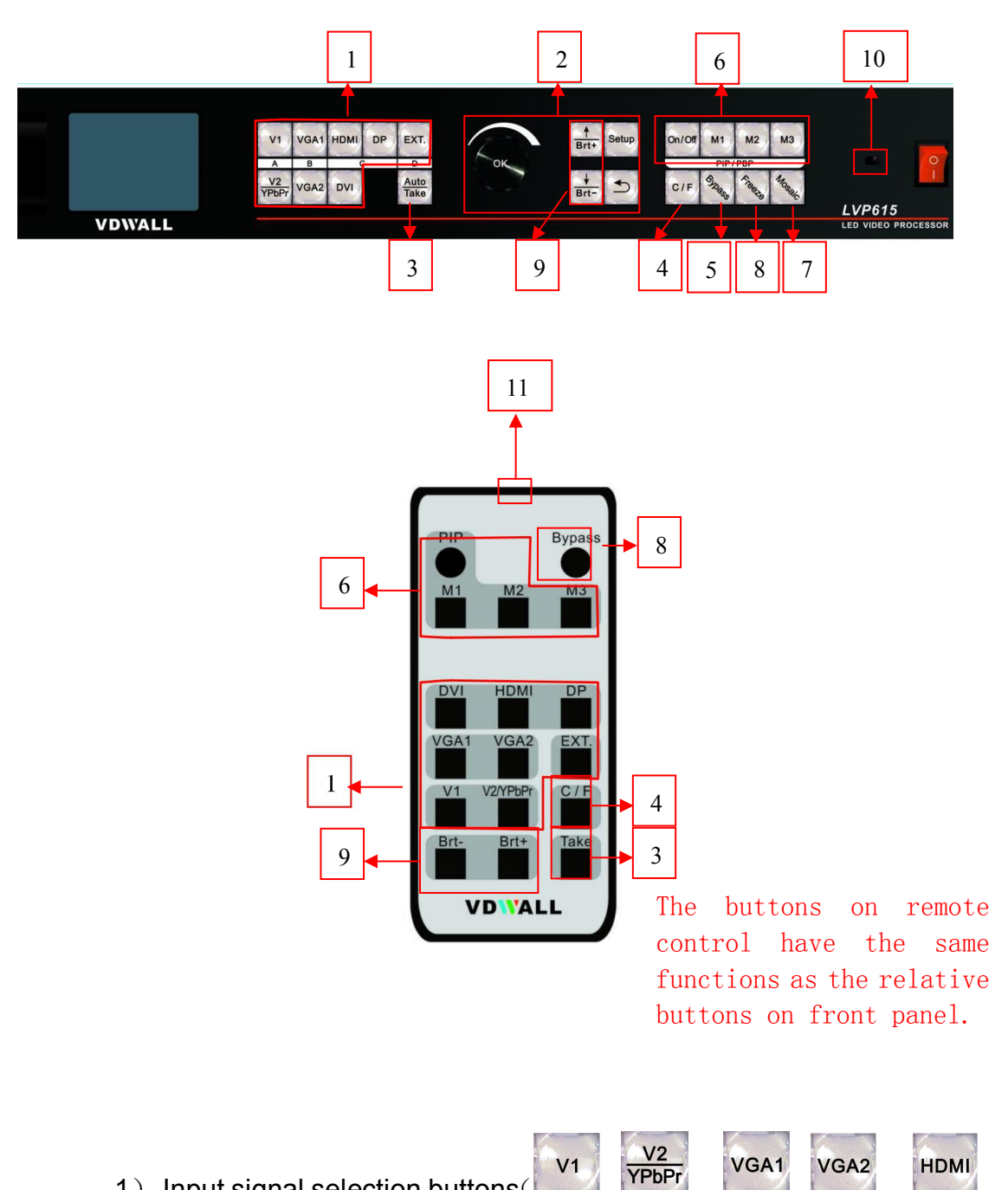

1) Input signal selection buttons

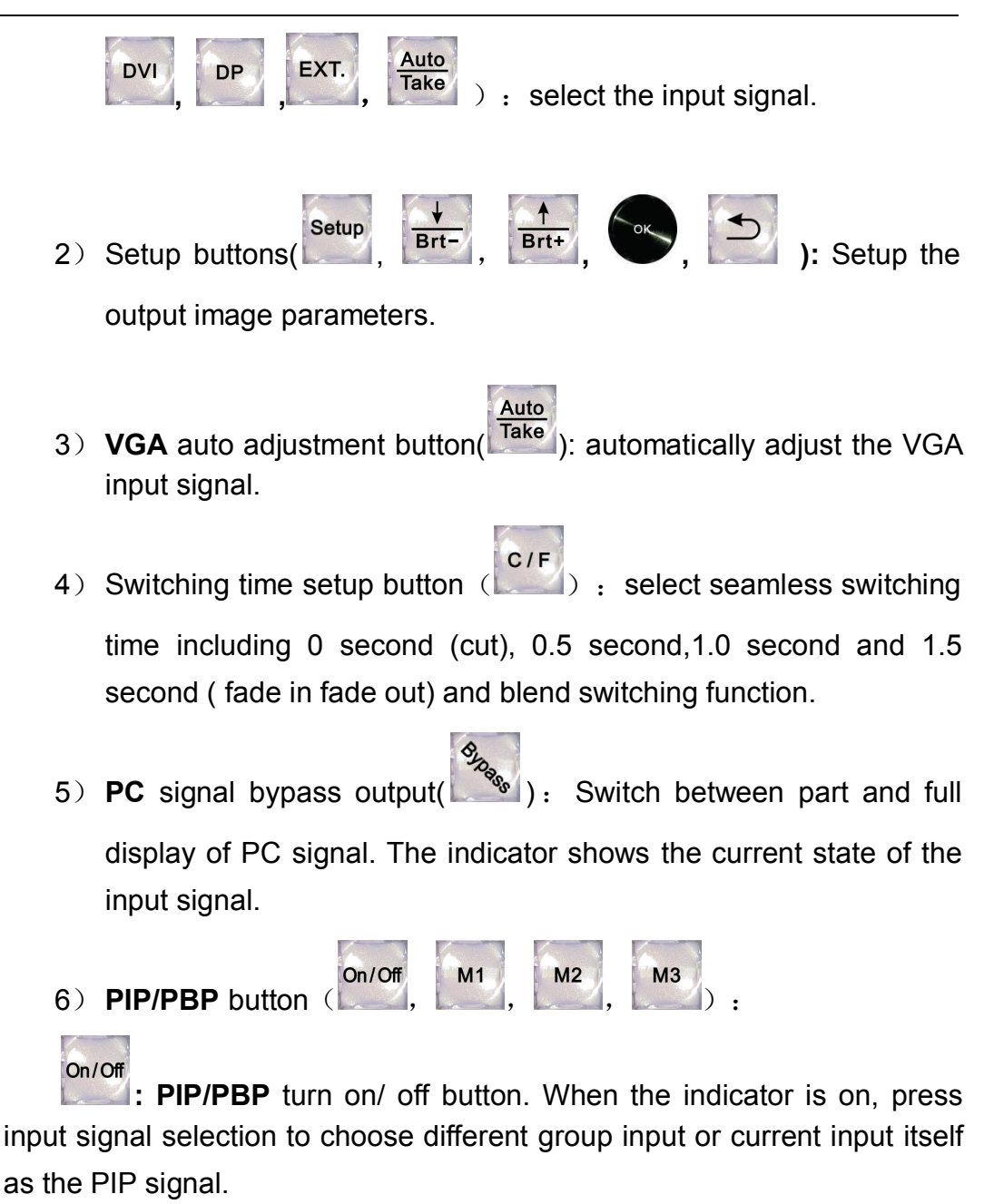

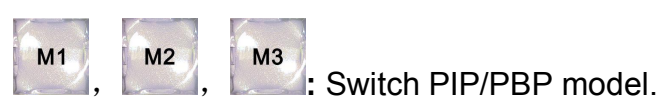

7) Mosaic button ( Turn on /off mosaic function. The indicator

shows the current state of mosaic.

(|

8) Freeze button

turn on / off freeze function.

9) Brightness adjustment button (Brt-, Brt+) adjust output brightness level under user operation station.

- 10) remote control sensor: built in infrared receiver.
- 11) remote launch window: built-in infrared transmitter.

# 2. Remote control operation instructions

- 1) Open the battery compartment on the back of the remote control, make sure the battery effective contact
- Please aim remote control to the sensor area of LVP615, if there is obstacle between them, LVP615 may not receive command.
- 3) To make sure remote control has a good performance. If found improper operation, please replace new battery immediately.
- 4) Batteries shall not be exposed to, such as sunlight, fire or the like overheated environment.

# 五、 Basic User Instructions

After LVP615 starting, it enters the operation status of last shut-down including signal switching status, PIP/POP (or Text overlay) status and mosaic status. Among them, PIP/PBP( or text overlay) status and mosaic status can only realize relative functions and cannot do other operation. Other relative operations are available under signal switching status. We illustrate the common operations as below.

# 1. Input signals selection

LVP615 supports two signal switching methods"*One key switch*" and "*Pre.+Take switching*". The switching method can be set in user setup menu "1.1Input video signal". "*One key switch*" is default method. One key switch to new input signal through input signal selection buttons.; "*Pre.+Take switch*" only available for seamless switching. Press input buttons to preselect first. Then press **Take** button to switch from current input signal to preselected signal.

Input signal selection as follows:

| Buttons     | Description                                 |
|-------------|---------------------------------------------|
| V1          | 1* Composite video signal input (PAL/ NTSC) |
| V2<br>YPbPr | 1* Composite video (PAL/ NTSC) or analog    |
|             |                                             |
| VGA1 VGA2   | 2 * PC analog signal input                  |
| DVI         | 1*DVI digital signal input                  |

| HDMI | 1 * HDMI digital signal input       |
|------|-------------------------------------|
| DP   | 1* DisplayPort digital signal input |
| EXT. | 1* extended signal input            |

Note: (1) YPbPr and V2 share the same port and signal. If need, configure the port to YPbPr in setup menu if need.

(2) When EXT.input is VGA/DVI/HDMI, need manual switch DIAL switch to configure current input as composite video VGA or digital signal as DVI/HDMI.

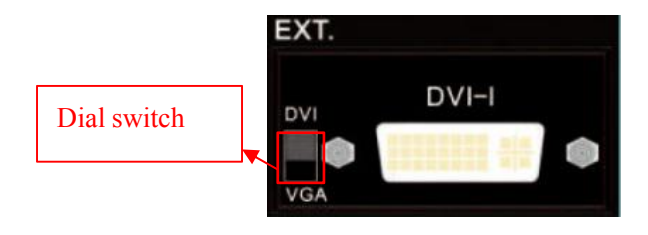

#### 1) One key switch

LCD screen display as below:

| Input:<br>In Status: | $rac{	ext{HDMI}}{	ext{1080p}}$ 60 $	ext{Hz}$ |
|----------------------|-----------------------------------------------|
| Output Size:         | 1920x1080                                     |
| Output Start:        | (0, 0)                                        |
| Switch Mode:         | One Key SW.                                   |
| Switch Time:         | 1.5 Sec                                       |

After select input signal, The first line on the LCD display the

current input signal. Like: "Input: **HDMI**" . The second line on the LCD display the signal status. If no active input, display" No input'. Meanwhile, the corresponding indicator flicker. Led screen is black. If active input, display input signal format Like: "1080p\_60Hz" .

#### 2) Pre.+Take switch

| LCD screen | display | as below: |
|------------|---------|-----------|
|------------|---------|-----------|

| Curr. Input:     | HDMI          |
|------------------|---------------|
| Curr. In Status: | 1080p_60Hz    |
| Pre. Input:      | V1            |
| Pre. In Status:  | PAL           |
| Output Size:     | 1920x1080     |
| Output Status:   | (0, 0)        |
| Switch Mode:     | Pre.+Take SW. |
| Switch Time:     | 1.5 Sec       |

Switch input method: press input button to preselect first, LCD screen displays the current input status and preselect input status. Then press **Take** button to switch current input to preselect input. After the completion of switching, preselect signal become the current input signal. The status of the preselect signal indicator: when the signal is valid, the indicator flicker rapidly. when the signal is invalid, the indicator flicker slowly.

Note: **Pre.+Take switch** only available for seamless switching. **LVP615** supports seamless switching between any two different input groups as follow. Same group does not support seamless switching. For example, current input is V1( V1 in group A). Then, preselect signal is only from B,C,D group. Signal group as follow. :

| A     | В     | С        | D   |
|-------|-------|----------|-----|
| V1、V2 | VGA1、 | DVI、     | EXT |
|       | VGA2  | HDMI、 DP |     |

#### 3) Switching time setting (C/F)

In the signal switching status, press C/F button continually can change the current seamless switching transition time. LVP615 can achieve seamless switching between any two different input groups of four input groups. Switching effect includes seamless switching (0s), Fade in/ Fade out (0.5s 1s 1.5s) and blend switching.

Seamless switching (**Cut**) : On the LCD"Switch time" is 0s. **LVP615** default switching is CUT.

Fade in fade out (**Fade**) : On the LCD"Switch time" is **0.5s**, **1.0s or 1.5s.** In this mode, different group signals support fade in fade out switching.

Blend switching: at this moment, on the LCD, current input is the main input. Select different group input signal as blend signal. The main input will overlay in the blend signal. Press blend signal or main signal button again. Then switch to selected signal. The whole process is fade in fade out effect.

| Main Input:<br>Main In Status: | HDMI<br>1080p_60Hz |
|--------------------------------|--------------------|
| Blend Input:                   | V I                |
| Blend In Status:               | PAL                |
|                                |                    |
| Output size:                   | 1920x1080          |
| Output start:                  | (0, 0)             |
|                                |                    |
|                                |                    |
|                                |                    |

Note: 1. **YPbPr** does not support seamless switching, fade in fade out or blend switching. Switching between any signal and **YPbPr** signal will cause black led screen.

2. Blend switching is only for signal switching. For other operations, press C/F to exit the blend switching state.

### 2 PIP/PBP operation

**LVP615** allows to insert PIP window on the current display signal. That is dual image display function(PIP/PBP). PIP signal can be any input signal from other input groups or current input signal itself. (signal group refer to page 19<u>signal group list</u>) Dual image size can be preset 3 modes.The detailed operation method is as follow:

**Enter PIP/PBP mode:** press **On/Off** button, the indicator will be on. LVP615 enters PIP/PBP mode. Then press input signal button to select PIP signal. At the same time, LCD will display main input and pip input status and size. (as shown below)

| Main | Input:        | HDMI       |
|------|---------------|------------|
| Main | In Status:    | 1080p_60Hz |
| PIP  | Input:        | V1         |
| PIP  | In Status:    | PAL        |
| Main | Output Size:  | 1920x1080  |
| Main | Output Start: | (0, 0)     |
| PIP  | Output Size:  | 640x320    |
| PIP  | Output Start: | (16, 16)   |

Select PIP input signal: In PIP mode, press button to select corresponding signal. Then this signal is configured as PIP input.

Select Main input signal: Press **On/Off** button to close PIP mode., Press button to select corresponding signal as main input signal. Then press **On/Off** button to enter **PIP** mode to select pip signal again.

Swtich PIP/PBP mode: When PIP/PBP is on, press buttons M1, M2, M3 directly to select display mode fast.

#### 3. Mosaic operation

Multiple units LVP615 cascading can drive huge resolution LED screen. Only when the current input is DVI, press **Mosaic** button and the indicator is on. **LVP615** enters to Mosaic operation. Press the button again and the indicator is off, **LVP615** exits Mosaic.

| Mosaic Input:<br>In Status:<br>Input Image Size:<br>Input Image Start: | DVI<br>1080p_60Hz<br>960x540<br>(0, 0) |
|------------------------------------------------------------------------|----------------------------------------|
| Mosaic out size:<br>Mosaic out start:<br>Mosaic PIP: off               | 1920x1080<br>(0, 0)                    |
| Device ID: 1                                                           |                                        |

Note:

- 1) In mosaic mode, PIP display is available.
- 2) In following conditions, LVP615 cannot enter mosaic status.
  - (1) The input signal selected is not DVI;
  - (2) Bypass is on;

(3) The resolution of DVI input signal is different from the output resolution of processor.

# 4. Other basic user operation

#### 1) Brightness selection (Brt+, Brt-)

**LVP615** supports 64 level or 100 level brightness selection. According to 8.5 bright level" selection, adjustment range has two kinds: **0~64** or **0-100**. Factory default is **0-64**. To make sure of full gray scale of output image, it always set as 64 (0-100 default value is 50) !

| button | description                                    |
|--------|------------------------------------------------|
| BRT-   | Reduce LVP615 output brightness, the lowest is |
|        | 0.                                             |
| BRT+   | Increase LVP615 output brightness, the highest |
|        | is 64 or 100.                                  |

#### 2) VGA input auto adjustment (Auto)

When LVP615 is in one key switch status and current valid input signal is VGA, press **Auto** button to adjust VGA input signal sampling parameters. Then the VGA output image can be clear and full.

This operation is normally performed when a new VGA source is connected. Auto adjustment time is depend on the signal status. Normally it's less than 1 second. Sometimes it's necessary to perform several times until the output image is clear, full and stable.

#### 3) Full/ part display (Bypass)

In signal switching status, press **Bypass** button to switch full and part display.

This function only works when current signal is **PC** input signal (**VGA1**/**VGA2**/**DVI**/**HDMI**/**DP**). Fixed other signals to **Full** mode.

| state | description                                                 |
|-------|-------------------------------------------------------------|
| Full  | Full display, the input image is compressed and fully       |
|       | displayed on the led screen and the indicator is off.       |
| Part  | Part display, the input image is not compressed.Only a      |
|       | part of it can be displayed on the screen and the indicator |
|       | is on.                                                      |

**Note:**When the width and height of input image are lower than the LED screen real width or height value. Part display is invalid.

#### 4) Text overlay

**LVP615** allows for overlapping text, logo or flash on the current image. The operation is as below.

When the current input display properly, enter setup menu"3.Text overlay", set "3.1text overlay" on, then select text source.Text can be produced by Powerpoint and other office software.

#### 5) Image freeze (Freeze)

Press **Freeze** button and the indicator is on, the current image is frozen. Press **Freeze** button again or switch to another signal to exit Freeze status.

#### 6) Device information view (OK)

In signal switching status, press **OK** to check the LVP605 current setting and information.

| System Info |                   |
|-------------|-------------------|
| Model:      | LVP615            |
| Version:    | VO. 0. 1          |
| IP:         | 192.168.1.8       |
| Mask:       | 255. 255. 255. 0  |
| Gate:       | 192. 168. 1. 1    |
| Mac:        | 76-64-77-00-00-00 |
| Device ID:  | 1                 |
|             |                   |

# 六、 Setup menu instructions

Setup menu is to set the entire processor. There are 9 section including output image input image text overlay image quality audio communication language advance PIP/PBP mosaic.

| se | tup                   |    |
|----|-----------------------|----|
| 1. | Out Image             | >> |
| 2. | Input Video Signal    | >> |
| 3. | Text Overlay          | >> |
| 4. | Color&Brightness, etc | >> |
| 5. | Audio                 | >> |
| 6. | Communication         | >> |
| 7. | 语言/Language           | >> |
| 8. | Advance               | >> |
|    |                       |    |

After the system starts, Press **Setup** to enter the setup menu.Then press, button to select the corresponding menu item to be set. Press OK button to enter and  $\Box$  return upper level menu. The following is a detailed description of each menu function:

# 1. Output image setting

Press **Setup** to enter setup menu. Press **A** button to select"<u>1.Out</u> <u>image</u>" item.Then press **OK** button to enter the following image"1.Out image" item.

| 1.Out Image      |              |
|------------------|--------------|
| 1.1 Resolution   | 1920x1080_60 |
| 1.2 Out Width    | 1920         |
| 1.3 Out Height   | 1080         |
| 1.4 Out H_Start  | 0            |
| 1.5 Out V_Start  | 0            |
| 1.6 Test Pattern | off          |
|                  |              |
|                  |              |

#### 1) Set output format

**LVP615** can output image from the VGA OUT and 2 DVI OUT. There are 16 fixed output format and custom output format. (refer to page 9<u>specifications</u>). Users can select fixed output format not less that the LED screen resolution or select custom output format which can realize pixel to pixel display in concert with 2.1.1 custom DVI EDID.

#### **Operation steps:**

**Press** ↓to select "1.1 Resolution" item. Rotate **knob** to select suitable output format, like"**1280×1024\_60**", Press **OK** button, the screen will display confirmation menu. Press **OK** button again to confirm the output format. The device will restart automatically.

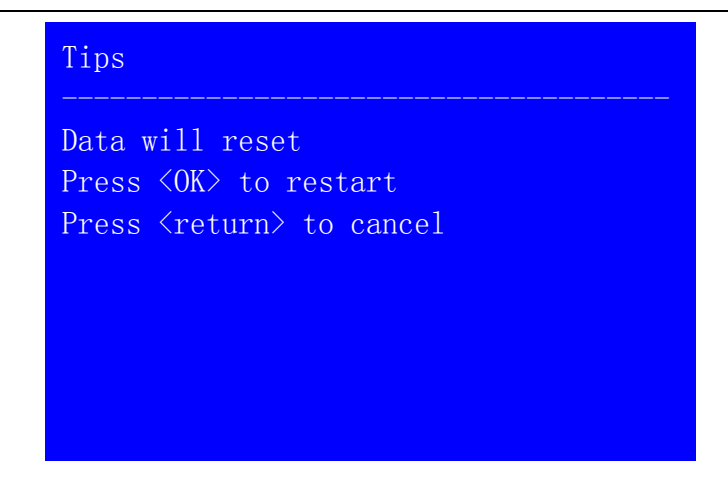

Note: to *custom output format*, after selection, need further set 1.1.1 custom width、1.1.2 custom height and 1.1.3 custom V frequency. Press J button to 1.1.4 Apply, Press "**OK**" to make parameters effective.

| 1.1 Custom Resolutio                                        | on                 |
|-------------------------------------------------------------|--------------------|
| 1.1.1 Cus. Width<br>1.1.2 Cus. Height<br>1.1.3 Cus. V Freq. | 1920<br>1002<br>60 |
|                                                             |                    |
| 1.1.4 Apply                                                 | OK To Apply        |
| 1.1.4 Apply                                                 | OK To Apply        |
| 1.1.4 Apply                                                 | OK To Apply        |

### 2) Set output image parameters

LED screen real resolution can be arbitrary. So we need set **LVP615** to output the same image as the led screen. Then the LED screen can display whole image.

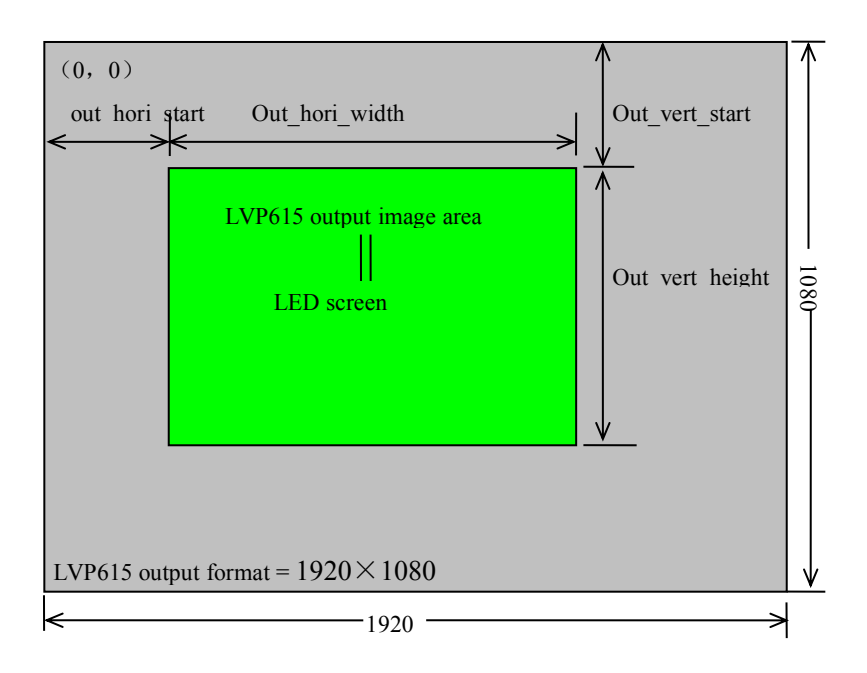

As shown in the above picture: the size and location of output image of **LVP615** can be defined in 4 parameters:

| Item NO. | Item name       |
|----------|-----------------|
| 1.2      | Out_hori_width  |
| 1.3      | Out_vert_height |
| 1.4      | Out_hori_start  |
| 1.5      | Out_vert_start  |

**Note:** current set parameters can be changed by rotating **knob**. **knob** rotating speed can decide the step value. Press**OK** button to save the set parameters.

#### 3) Test pattern

LVP615 can generate 36test patterns for LED screen testing.

If this item value is "off", turn off Test pattern. Select other number and confirm. Then one corresponding test pattern of 36 pcs will be selected.

#### **Operation steps:**

**Press**  $\downarrow$  button to select "1.6 Test pattern" item, then rotate **knob** to select suitable test pattern number and press "**OK**" to apply the test pattern.

| 1.Out image      |              |
|------------------|--------------|
| 1.1 Resolution   | 1920x1080_60 |
| 1.2 Out Width    | 1920         |
| 1.3 Out Heith    | 1080         |
| 1.4 Out H_Start  | 0            |
| 1.5 Out V_Start  | 0            |
| 1.6 Test pattern | 0 - >5       |
|                  |              |
|                  |              |

**Note:** The current signal must connect valid input. Then the test pattern has output. Otherwise no output.

# 2. Input video signal setting

**Press** Setup button to enter setup menu. Press  $\downarrow$  button to select 2. Input video signal and press **OK** to enter this item.

| 2. Input video signal |                |
|-----------------------|----------------|
| 2.1 DVI EDID          | 1280x1024_60   |
| 2.2 V1/V2 backup      | off            |
| 2.3 VGA1/VGA2 backup  | off            |
| 2.4 HDMI/DVI backup   | off            |
| 2.5 V2 or YPbPr       | V2             |
| 2.6 Switch mode       | one key switch |
|                       |                |
|                       |                |

### 1) DVI EDID

LVP615 supports custom DVI EDID. In concert with "*custom output format*", LVP615 can realize DVI input image and output image pixel to pixel display. LVP615 supports 16 fixed DVI EDID and custom EDID. Normally the parameters setting should be consistent with"<u>custom output format</u>" (refer to page28).

**Operation steps:** In the menu 2.1 DVI EDID, rotate **knob** to select suitable resolution and press **OK** to save data. After save data, need press **OK** to enter"2.1 custom DVI EDID" menu to set 2.1.1custom width、 2.1.2custom height and 2.1.3 custom V frequency and press **I** to enter APPLY and press "**OK**" to make parameters effective.

| 2.1custom DVI EDID                                          |                    |
|-------------------------------------------------------------|--------------------|
| 2.1.1 Cus. width<br>2.1.2 Cus. height<br>2.1.3 Cus. V Freq. | 1920<br>1002<br>60 |
|                                                             |                    |
| 2.1.4 Apply                                                 | OK to apply        |
| 2.1.4 Apply                                                 | OK to apply        |
| 2.1.4 Apply                                                 | OK to apply        |

#### 2) Hot spare setting

**LVP615** supports hot spare of input signals. When the current input signal is lost. LVP615 will switch to the spare signal automatically to avoid image interruption caused by the fault of signal source.

| 2. Input video signal            |                     |
|----------------------------------|---------------------|
| 2.1 DVI EDID<br>2.2 V1/V2 backup | 1280x1024_60<br>off |
| 2.3 VGA1/VGA2 backup             | off                 |
| 2.4 HDMI/DVI backup              | off                 |
| 2.5 V2 or YPbPr                  | V2                  |
| 2.6 switch mode                  | one key switch      |
|                                  |                     |
|                                  |                     |

As shown in the above table, if "2.2 V1/V2 backup on", if V1 signal is lost, processor will switch to V2 automatically.

#### 3) V2 or YPbPr selection

V2 and YPbPr of LVP615 share the same port and button. Need configure. Default input is V2. If need YPbPr input, then need set this port to YPbPr. Operation steps:

In the menu of 2.5 V2 or YPbPr, rotate knob to select needed parameters and press "OK" to make them effective.

#### 4) Signal switch mode

Press **Setup** to enter setup menu, press **1** to select "2. Input video signal", Then press **OK** to enter"2.input video signal ", and press **1** to select signal switch mode"*one key switch* "or *Pre.+Take switch* ", Press **OK** to apply.

| 2. Input video signal |                 |
|-----------------------|-----------------|
| 2.1 DVI EDID          | 1280x1024_60    |
| 2.2 V1/V2 backup      | off             |
| 2.3 VGA1/VGA2 backup  | off             |
| 2.4 HDMI/DVI backup   | off             |
| 2.5 V2 or YPbPr       | V2              |
| 2.6 switch mode       | Pre.+Take SW. ? |
|                       |                 |
|                       |                 |

# 3. Text overlay setting

| 3.Text overlay                     |             |
|------------------------------------|-------------|
| 3.1 Text overlay                   | off<br>2    |
| 3.3 Text mode                      | < threshold |
| 3.4 Inreshold R<br>3.5 Threshold G | 8 4         |
| 3.6 Threshold B                    | 8           |

### 1) Text overlay operation

In the current input signal, press **Setup** and press to select"3.text overlay", Press **OK** to enter, in the menu"3.1text overlay " rotate **knob** to switch it on. Then press I to enter"3.2text source " menu to rotate **Knob** to select text input signal. Text

overlay is on. If need turn it off, enter 3.1 text overlay and switch if off.

#### 2) Text overlay parameters setting

3.1Text mode: LVP615 can custom text mode < threshold or > threshold. < threshold means text signal image which is less than the current threshold value will overlay on the current signal. The bigger part will be automatically filtered out. > threshold means text signal image which is bigger than the current signal will overlay on the current signal.

**Threshold R** /G/B: This is used to set three thresholds subtitles red, green and blue respectively for a particular value between 0 to 248.

The following is the text overlay example. Text file is made by Powerpoint. Parameters are as follow:

| 3.3 | Text mode   | <threshold< th=""></threshold<> |
|-----|-------------|---------------------------------|
| 3.4 | Threshold R | 248                             |
| 3.5 | Threshold G | 248                             |
| 3.6 | Threshold B | 248                             |

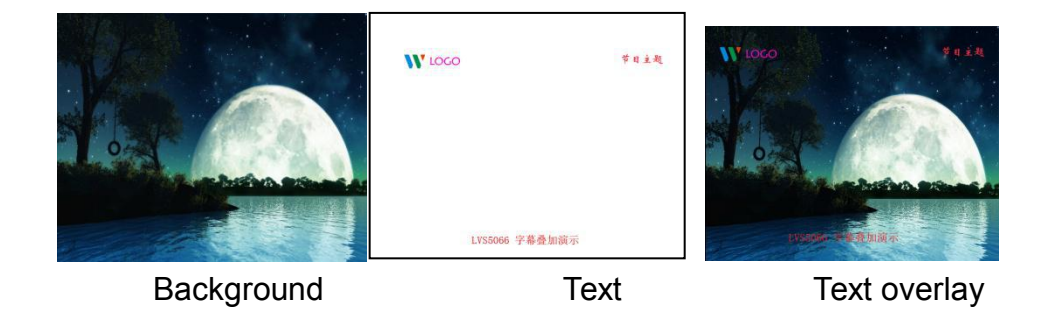

# 4. Color& Brightness,etc.

| 4.Color&Brightness                                                            |                           | Default |
|-------------------------------------------------------------------------------|---------------------------|---------|
| 4.1 Input color<br>V1= <mark>50</mark><br>HDMI=50<br>DP=50<br>V1=50<br>A11=50 | V2=50<br>DVI=50<br>EXT=50 | 50      |
| 4.2 Sharpness                                                                 | norma                     |         |
|                                                                               |                           |         |
| 4.Color&Brightness                                                            | ]                         | Default |

**LVP615** supports custom color,sharpness and brightness setting. List as follow:

| Item name      | Definition                                   |
|----------------|----------------------------------------------|
| 4.1 color      | Adjustment range: 0~100, default 50          |
| 4.2 sharpness  | Normal or sharp, default : normal.           |
| 4.3 brightness | According to "8.5 brightness level" setting, |
|                | adjustment range includes 0-64 or 0-100.     |
|                | The factory default of adjustment range is   |

**0-64** and default is 64."Brightness level" can be set in factory setting.

Note: 1). To make sure of full gray scale of output image, these output parameters are set as default.

2).Color parameters are invalid for RGB format DP, DVI and HDMI. VGA is RGB format. So setting is not available.

## 5. Audio setting

| 5.Audio        |    |  |
|----------------|----|--|
| 5.1 AD1 Config | V1 |  |
| 5.2 AD2 Config | V2 |  |
|                |    |  |
|                |    |  |
|                |    |  |
|                |    |  |

**LVP615** supports 5 channels of stereo audio input signals. Three of them are HDMI, DP and SDI audio. The other two AD1 and AD2 are external input. Audio input signals for AD1 and AD 2 can be configured to match the video input signals correspondingly and switching between AD1 and AD2 is synchronous to that between the video inputs.

#### **Operation way:**

Press  $\bigcup$  button to select 5.1 AD1 config or 5.2 AD2 config menu, Rotate **knob** to select corresponding input signals and press **OK** to save.

If HDMI (or DP, SDI) is configured as external audio input, processor will select external audio input signal when switching to HDMI (or DP, SDI. Otherwise, it will select HDMI (or DP, SDI) itself audio as input.
# 6、 Communication

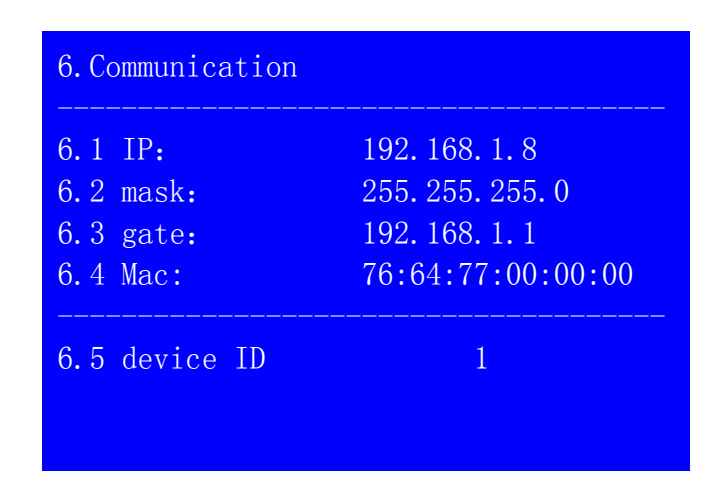

**LVP615** can be remotely controlled via Ethernet. Communication setting menu is used to set network parameters including IP address, mask, gate, MAC and number the multiple LVP615 under the same IP.

The following is the method of operation:

In the menu of "6. Communication", press  $\downarrow$  to enter the setting, rotate **knob** to select parameters and press **OK** to save. The LCD screen will give tips to restart the system and do according to the prompt.

## 7. Language setting

**LVP615** supports Chinese and English language.Rotate **knob** to select one and press **OK** to save.

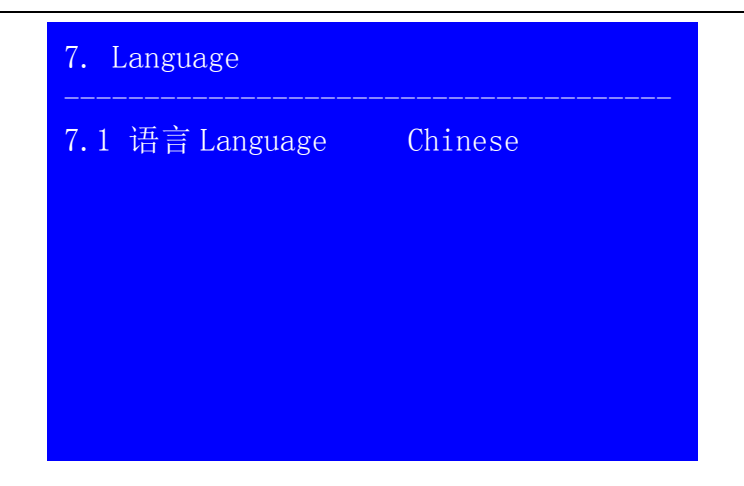

# 8. Advance setting

| 8. advance           | default     |
|----------------------|-------------|
| 8.1 ADC calibration  | OK to apply |
| 8.2 Bias 50          | 50          |
| 8.3 EXT. Input model | EXT. VIDEO  |
| 8.4 De-Interlace     | off         |
| 8.5 Bright level     | 0-64        |
| 8.6 DVI hotplug      | off         |
| 8.7 Wifi reset       | OK to apply |
| 8.8 Device reset     | OK to apply |

## 1) ADC Calibration

"8.1 **ADC Calibration**" is used to calibrate the white balance of analog signals to avoid color cast or extreme darkness problem. This function is only available for non ext. Input VGA,CVBS and YPbPr. The operation way is as follow:

In the current available Analog signals, enter"8.1 ADC calibration" and press **OK** to start to calibrate.

Note : Processors finished white balance calibration before

leaving factory. Please use this item carefully.

#### 2) Gray scale

To reduce noise of low gray scale images, LED display system normally will remove the low gray scale part from input signals. But this will also bring information loss of images, especially dark images like night scenes.

**LVP615** can adjust" 8.2 gray scale " parameters to adjust. The value range is : 0— 100. In the case dark image information lost, adding this value will bring back the lost information and fully display the image on LED display.

Note: to make sure of full gray scale of output image, the default value is 50.

#### 3) EXT. Module

The option is used to configure extended module after replacing it, to make sure the module can work normally. Operation is as below:

Entering "8.3 EXT. Input Model" option, rotate knob to select relative option, press OK button to save. The setting will be active after restarting.

#### 4) De-Interlace

This option is used to remove trembles, which might happen when inputs are CVBS/S-Video/HDMI/SDI signals interlace signals (e.g.: 1080i) and used as PIP. Operation is as below:

Enter "8.4 De-Interlace", rotate knob to select "On", press "OK" button to make setting active.

#### 5) Brightness Level

| Bright<br>level | Description                                                          |
|-----------------|----------------------------------------------------------------------|
| 0-64            | 0 is minimum brightness, 64 is default standard brightness.          |
| 0-100           | Allow higher brightness value: 0 is minimum and 50 is default value. |

According to different demands, user can select relative "Bright Level". "8.8 Device Reset" will not change the parameter of "bright level". When multiple units doing cascading splice, all units must be same "bright level". Operation is as below:

Enter "8.5 Bright Level", rotate knob to select "0-64" or "0-100", and press "OK" button to confirm the setup.

### 6) DVI Hotplug

"DVI hot plug signal" is sent by processor to graphic card or other signal source devices, as a gist to let the signal source device whether outputs DVI signal source or not. A few PC when use some software play video on extended desktop, the "hot plug signal" to the device may cause the player out of order on extended desktop. If this happens, please enter setup menu "8.6 DVI Hotplug" to turn this function off.

### 7) Wifi Reset

The menu item is used for resetting LVP615's Wifi module parameter. Operations as below:

Enter "8.7 Wifi Reset", press "OK" button, there is one information on LCD screen to remind you data will reset. Press OK button to apply. LVP615 starts to reset..

#### 8) Device Reset

The menu is used to initialize LVP615. Operation as below:

Enter "8.8 Device Reset" and press OK button, there is one information on LCD screen to remind you data will reset. Press OK to apply. LVP615 will reset and restart.

# 9、 PIP/PBP setting

| D. PIP/PBP      | Mode=M1 |
|-----------------|---------|
|                 | 1920    |
|                 | 1080    |
|                 | 0       |
|                 | 0       |
| D.5 PIP Width   | 640     |
| D.6 PIP height  | 320     |
| D.7 PIP H_Start | 16      |
| D.8 PIP V_Start | 16      |

The setup option is used to set LVP615's three user defined **PIP/PBP** mode. Operation as below:

When LVP615's PIP/PBP status is open (the indicator light on "On/Off" button is lit up), press Setup button, LVP615 enters "D. PIP/PBP" menu. Then press mode button (M1, M2 or M3) to select a mode to save parameters, press  $\downarrow$  to select parameter option needed to adjust. For example "D.1 Main Width", rotate **knob** to change parameter, press OK button to save.

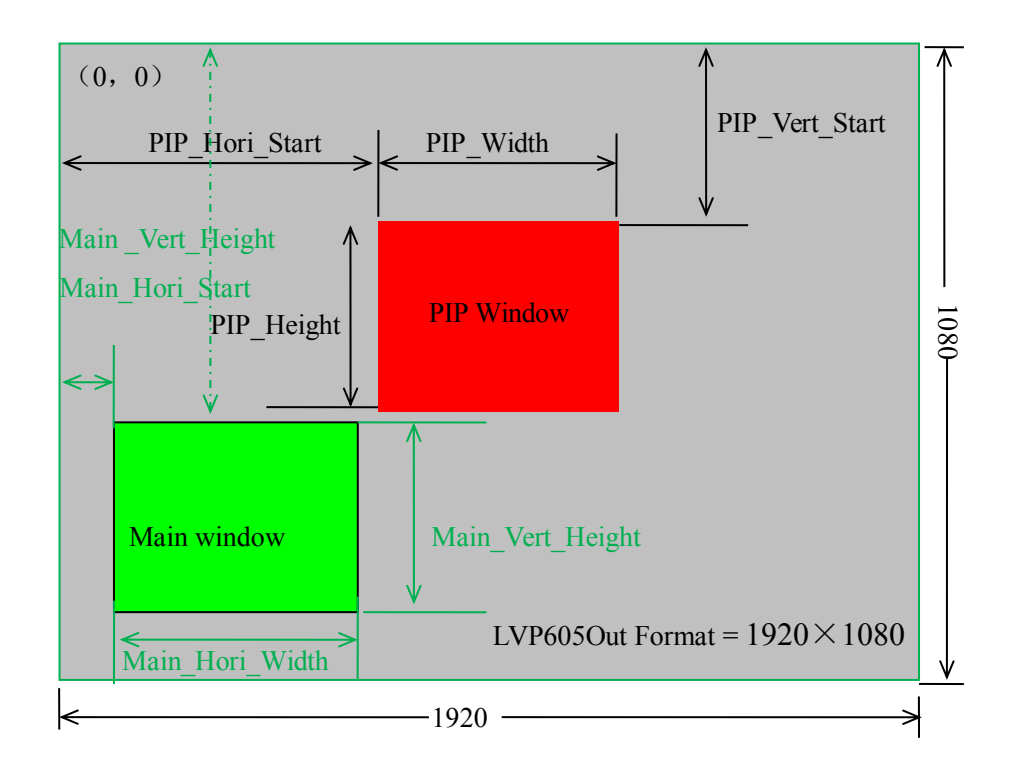

### 10、mosaic setting

| E.Mosaic (Video Wall | App)        |
|----------------------|-------------|
| E.1 LED Total Width  | 3840        |
| E.2 LED Total Height | 2160        |
| E.3 Unit Width       | 1920        |
| E.4 Unit Height      | 1080        |
| E.5 Unit H_Start     | 0           |
| E.6 Unit V_Start     | 0           |
| E.7 Sync.Mosaic      | ON          |
| E.8 Auto Calculation | OK To Apply |

| E.Mosaic (Video Wall | App) |      |
|----------------------|------|------|
| E.9 In Width         | 960  | 960  |
| E.10 In Height       | 540  | 540  |
| E.11 In H_Start      | 0    | 0    |
| E.12 In V_Start      | 0    | 0    |
| E.13 Out Width       | 1920 | 1920 |
| E.14 Out Height      | 1080 | 1080 |
| E.15 Out H_Start     | 0    | 0    |
| E.16 Out V Start     | 0    | 0    |

LVP615 can maximally output 2304\*1152 or customized resolution with maximal horizontal 3840 pixels or vertical 1920 pixel. To drive such high definition, LED display requires two transmission cards in cascade, so LVP615 provides 2 positions for two built-in transmission cards.

If the actual definition of LED display exceeds the maximum output definition of LVP615, you may divide the whole LED screen into pieces of smaller LED screens, then put them together in Mosaic manner by connecting multiple sets of LVP615 in parallel to integrate the smaller pieces of LED screens into a large LED display.

With frame synchronization technology, LVP615 solves the problems of misplacement and delay of output image existing in ultra-large LED mosaic, being able to provide real-time, clear and fluent display effects.

LVP615 supports multiple units cascading splicing. By this way, smaller pieces of LED screens can be integrated into a large display. For example, if the output definition of LVP615 is set as 1920×1080, and we put 2 sets of LVP605 together horizontally in parallel, it will be able to connect any LED display of up to 3840×1080 pixels.

There are 16 setup options in splicing setup menu, setup options 1-8 is automatic splicing menu, 9-16 is fine adjustment, automatic setup menu is used to input splicing screen's parameters, in fine adjustment menu option adjust parameters for outputting full picture.

| Adjustment options   | Desc  | riptions  |          |      |
|----------------------|-------|-----------|----------|------|
| E.1 LED total width  | The   | whole     | width    | and  |
| E.2 LED total height | heigh | nt of LED | ) screer | า    |
| E.3 unit width       | The   | LED       | ) sc     | reen |

|          | E.4 unit height         | resolution and position  |
|----------|-------------------------|--------------------------|
|          | E.5 unit horizontal     | compared with the whole  |
|          | start                   | spicing screen driven by |
| Automa   | E.6 unit vertical start | this unit of LVP615      |
| tic      | E.7 sync. splicing      | ON or OFF of the sync    |
| splicing |                         | splicing                 |
| menu     | E.8 automatic           | Application of automatic |
|          | splicing                | splicing parameters      |
|          | E.9 in width            | The size and location of |
|          | E.10 in height          | DVI input image the      |
|          | E.11 in horizontal      | current unit crops       |
|          | start                   |                          |
| Manual   | E.12 in vertical start  |                          |
| setup    | E.13 out width          | Output parameters of     |
| menu     | E.14 out height         | LVP615, it is as same as |
|          | E.15 out horizontal     | the menu 1. Output       |
|          | start                   | image                    |
|          | E.16 out vertical       |                          |
|          | start                   |                          |

**Enter adjustment setup:** under splicing mode (Mosaic indicator lit up), by pressing "Setup" button, LVP615 enters splicing adjustment setup menu "E. Mosaic"

**Return to last level of setup menu:** under the mode of adjustment setup, press """ button, LVP615 exits adjustment setup.

Note: when use multiple LVP615 cascading splicing, to make sure the output image have uniformity, every unit's parameters of 4.3 brightness, 4.1 inpu color, 4.2 sharpness and 8.2 bias must be same.

### Operation is as below:

When the input signal of LVP615 is DVI format and the splicing mode is open (Mosaic indicator lit up), press Setup, LVP615 enters splicing menu. Press ↓button to select setup option needed to adjust, rotate **knob** to change parameter, press OK button to save.

## Operation is as below :

In the menus E.1~E.2, input parameters of whole splicing screen;

In the menus E.3~E.4, input the size and location (relative to whole splicing

screen) of LED screen the LVP615 drives;

In the menu E.7 sync. Mosaic menu, select to turn the function on or off;

In the menu E.8 auto Calculation, press OK, LVP615 starts to mosaic automatically;

Observing image splicing effect. If any problem, enter fine adjustment menu option E.9~E.16 to adjust image.

Below is a 2×2 mosaic example using 4 sets of LVP615, telling us how to use multi-units cascade of LVP615 and what we should pay attention to.

The definition of the LED screen is 3456×1920, we can divide it into the four small pieces of LED of 1728×960 pixels as shown in figure below, each piece of small LED screen is driven by a unit of LVP615. With total 4 sets of LVP615, the 3456×1920 pixels LED screen is able to display a full picture.

| #1 (1728×960) | #2(1728×960) |
|---------------|--------------|
| #3(1728×960)  | #4(1728×960) |

Below is the system **topological diagram**:

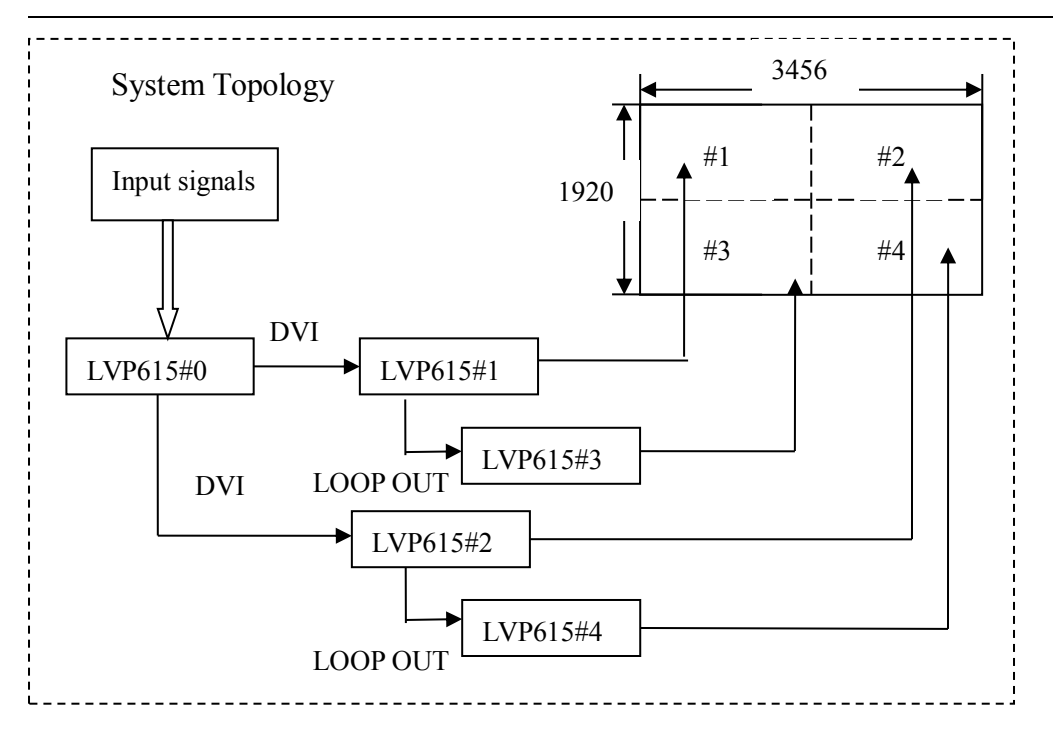

As above diagram shows, all input signals are connected to and switched by **#0 LVP615**. The 2 same DVI outputs of **#0 LVP615** are connect to **#1 LVP615** and **#2 LVP615**. Then **DVI loop** to **#3** and **#4**.

After that, the output signal of #0 LVP615 is cropped and scale up in #1 LVP615, #2 LVP615, #3 LVP615 and #4 LVP615.

Finally the image that they output will be finally displayed as a whole picture on 4 pieces of LED screens.

| Setup options        | Pa   | rameter set | ups of proc | cessor |
|----------------------|------|-------------|-------------|--------|
|                      | #1   | #2          | #3          | #4     |
| E.1 LED total width  |      | 34          | 456         |        |
| E.2 LED total height |      | 1           | 920         |        |
| E.4 Unit width       | 1728 | 1728        | 1728        | 1728   |
| E.5 Unit height      | 960  | 960         | 960         | 960    |
| E.6 Unit horizontal  | 0    | 1728        | 0           | 1728   |
| start                |      |             |             |        |
| E.7 Unit vertical    | 0    | 0           | 960         | 960    |
| start                |      |             |             |        |
| E.8 Synchronization  |      |             |             |        |

## The parameters of the 4 units of LVP615 are as below:

|--|

In order to ensure all output images are synchronous to each other, please note the following settings:

1. The input signals can be only DVI signals, and if the processor is in mosaic mode, it will be unable to switch input signals;

2. All the 5 processors must to be set to be the same in output definitions/resolution.

#### 七、 Remote Control Instruction

LVP615 opens RS232 control protocol supporting PC, Android or IOS intelligent remote control terminal. Here we instruct the hardware connection and software operation as below.

#### (—) Hardware Communication

LVP615's remote control ports include RS232, USB, Wired network and Wifi control. As below we illustrate hardware communication connection and setup respectively.

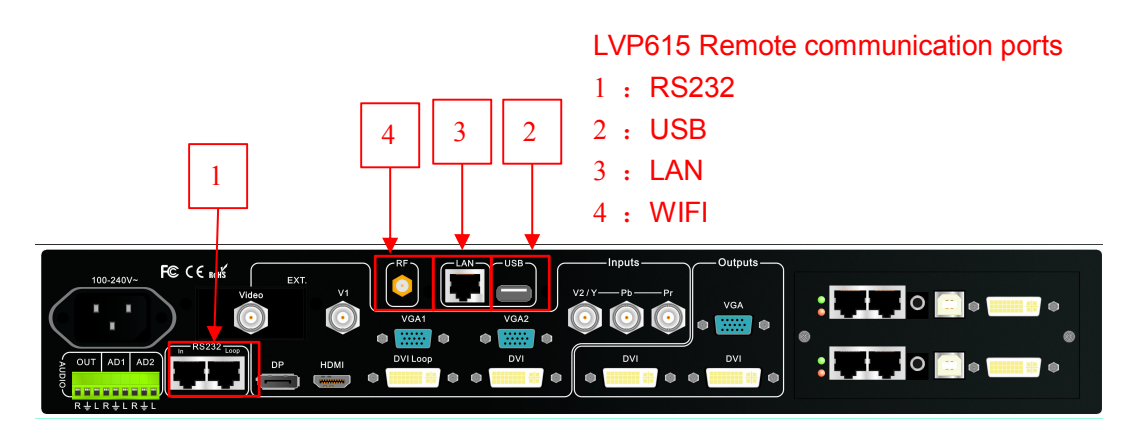

### 1、RS232 and USB

RS232 is common port for remote control. When use RS232 control, we only need to use an RS232 cable to connect PC to processor's RS232 port, then we can use software to remote control processor. When PC does not have

RS232 port, USB control method can be used.

#### RS232 or USB

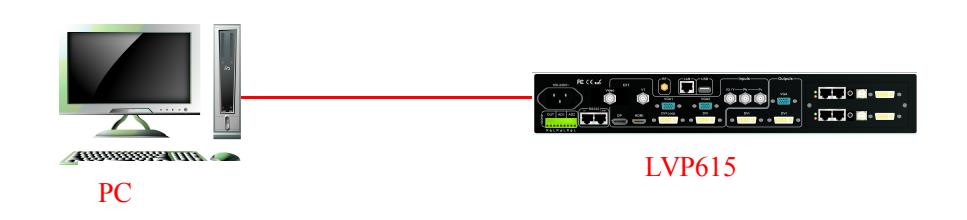

#### 2、 Wired Network

Because LVP615 built-in network convert RS232 module, after wired network connecting LAN and setting relative network configuration parameters (refer user manual page 38 "6. Communication"), LVP615 has been a work station in the local area network. So another terminal device in the local area network can control the LVP615 through software. As the picture below, through software, anyone of terminal (work station) in the local area network can control the LVP615 in the local area network by remote method.

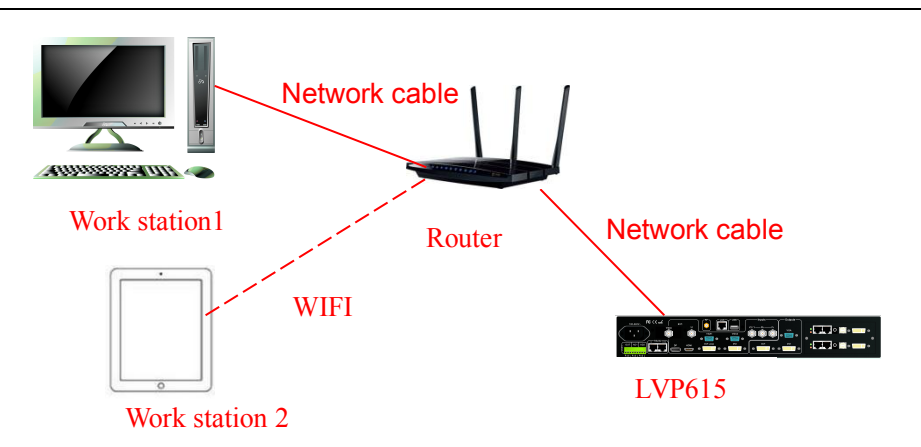

### 3、WIFI Connection

LVP615 is built in WIFI module. Through this module, user can achieve WIFI remote control of LVP615. The module supports 2 WIFI connection methods: First., Wireless Router, another wireless device connects the module directly and control.

Second, Through WIFI connect wireless Router and become a work station in the local area network, so another terminal device in the local area network through software to control LVP615 by remote method, the control method is similar through LAN port connecting.

There are relative setups and instruction about LVP615 WIFI module and how to realize the 2 control methods as below:

NOTICE: When using WIFI connection, WIFI ANTENNA must be installed.

## 3) WIFI Connection Module

Using laptop with wireless network, open network and share center, search and connect the wireless network named LVP615, the default WIFI password is 88888888

| <b>山</b> 连接可用    |       |   | LVP615_AP_6618<br>无 Internet 访问 | 342   |
|------------------|-------|---|---------------------------------|-------|
| 无线网络连接           | ~     | ш | 无线网络连接                          | ~     |
| LVP615_AP_661842 | Ite.  |   | LVP615_AP_661842                | 已连接,机 |
|                  | 连接(C) |   | LILY                            | lte.  |
| LILY             | lite. |   | WX001                           | ltre  |
| WX001            | Itee  |   | kill                            |       |
| kill             | lite. |   | VIDEOWALL                       | .all  |
| VIDEOWALL        | 100   |   | VDWALL1                         | all   |
| VDWALL1          | all   |   | VDW                             | attl  |
| VDW              |       | - | VouDi                           | .al 🗄 |

Configuring network be automatically obtain IP address and DNS server address, show as the picture below:

| 彩规          | 备用配置                 |                  |               |                  |              |      |     |
|-------------|----------------------|------------------|---------------|------------------|--------------|------|-----|
| 如果网<br>您需要  | 网络支持此功能。<br>夏从网络系统管理 | ,则可以获]<br>理员处获得; | 取自动排<br>适当的   | l派的<br>IP 设      | )IP ì<br>:置。 | 受置。君 | 5则, |
| <u>0</u> É  | 自动获得 IP 地:           | ±₫ (0)           |               |                  |              |      |     |
| <b>●</b> () | 使用下面的 IP :           | 地址(S):           |               |                  |              |      |     |
| IP          | 地址(I):               |                  |               | - 22 -           | - 20         | 13   |     |
| 子区          | 羽掩码(U):              |                  |               | - 22             | 12           | 13   |     |
| 默认          | (网关 (0):             |                  |               | $\mathbb{R}^{2}$ | 20           | 13   |     |
| o é         | a动获得 DNS 服           | 8条器地址(           | B)            |                  |              |      |     |
| 01          | 使用下面的 DNS            | 服务器地址            | <u>}</u> (E): |                  |              |      |     |
| 首说          | 选 DNS 服务器 O          | P):              |               | 4                | e.           |      |     |
| 备用          | 月 DINS 服务器 G         | A):              | 2             | +                | e            | 81   |     |
|             | 退出时验证设置              | t (L)            |               |                  |              | 高级   | (V) |

Note: if can't connect, entering setup menu "8.7Wifi reset" to reset WIFI module (refer user manual page 48), then restart and connect.

4) Wireless Module Configuration

(1) Running wireless scan configuration software "LVP615 WIFI Config Tool.exe", the application software as the picture as below.

| <b>田</b> 列表                                 |                                       |                      |                     | 'J#H |
|---------------------------------------------|---------------------------------------|----------------------|---------------------|------|
| ModuleName                                  | GroupName                             | Module IP            | MAC Add             | RSS: |
| LVP615                                      | LVP615                                | 192.168.7.1          | 60:C5:A8:66:18:4    | 2 -0 |
| 式设置 AP设置<br><sup>1</sup> 式选择                | STA设置 串口参数                            | 1设置   Socket参数       | 改置 高级管理             |      |
| <b>式设置 <u> </u></b>                         | : STA设置   串口参数<br>▼ 功                 | t设置 Socket参数<br>耗等级: | 設置 高級管理             | 保存   |
| <b>式设置 AP设置</b><br>复式选择<br>复式选择:<br>初       | : STA设置   串口参数<br>▼ 功                 | t设置 Socket参数<br>耗等级: | ₩2                  | 保存   |
| 式设置 AF设置<br>重式选择<br>重式选择:<br>初明<br>F 模式: AP | :   STA设置   串口参数<br>→ 功<br>模式创建一个可加密的 | t设置 Socket参数<br>耗等级: | ★设置 高級管理 → 一个无线路由器。 | 保存   |

(2) Click "Scan" to search LVP615 in the local area network, after searching module the information display as below.

|   | ModuleName | GroupName | Module IP   | MAC Add           | RSSI |
|---|------------|-----------|-------------|-------------------|------|
|   | LVP615     | LVP615    | 192.168.7.1 | 60:C5:A8:66:18:42 | -0   |
| 1 |            |           |             |                   |      |

(3) In scan list click relative WIFI module, when appear dialog box, type in user

name (default name is **admin**) and password (default password is **admin**), software will remind "module identify successfully" and "obtain configuration parameter successfully", meanwhile software interface will display relative information.

| ₽ 模块认词 | E        |    | ×         |    |              |
|--------|----------|----|-----------|----|--------------|
| 用户名:   | admin    | 认证 | 模块认证成功!!! | 点击 | 获取配置参数成功 !!! |
| 密码:    | ***** 回见 | 成功 |           | 确定 |              |
|        | 确认 取消    |    | 确定        |    | 确定           |

(4) Now you can configure module. Configuration options include Mode Setting, AP Setting, STA Setting, Serial Port Parameter Setting, Socket Setting and Advanced setup. See the configuration method step by step below:

**Notice**: after configuring every step, you need to click save button to save configuration parameter. All modified parameters will be valid after module restarting.

a. Mode Setting

This step mainly sets the Mode and Consumption Level of

| module |    |   |       |      |   |    |
|--------|----|---|-------|------|---|----|
| 模式选择   |    |   |       |      |   |    |
| 模式选择:  | AP | • | 功耗等级: | Full | • | 保存 |

Normally we set the consumption being "Full", mode description as the table below. Select the level according to your need. After modifying configuration click "save" button to save.

| Work Mode | Description                                                                                                    |
|-----------|----------------------------------------------------------------------------------------------------|
| AP        | Establish a encrypted wireless network,<br>similar to a wireless router. Mainly used<br>to reset module, or control WIFI in the<br>status of no local area network.<br>(Recommended) |
| STA       | Make the LVP615 as a work station,<br>configure and join a wireless network. It<br>can be realized by typing in router<br>name and password.                                         |

# b. AP Setting and STA Setting

After selecting the mode, we need to configure specific parameters for the mode. See as below:

| 莫式设置 AP设置 | f STA设置   | 串口参数设置 | Socket参数设置 | 高级管理                  |
|-----------|-----------|--------|------------|-----------------------|
| AP参数设置    |           |        |            |                       |
| 无线网络名称:   | LVP615_AP |        | 信道选择:      | 2452MHz (channel 9) 👻 |
| SSID是否广播: |           | •      | IP地址:      | 192. 168. 7. 1        |
| 加密模式选择:   | WPA2-PSK  | ×      | 子阿掩码:      | 255. 255. 255. 0      |
| 无线网络密码:   | 88888888  |        | DHCP服务:    | 默认开启                  |
|           |           |        |            | 保存                    |

#### AP Setting

| 模式设置   | AP设置    | STA设置              | 串口参数设置         | Socket参数i                | 设置 | 高级管理           |
|--------|---------|--------------------|----------------|--------------------------|----|----------------|
| STA参数词 | 設置      |                    |                |                          |    |                |
| 网络名称   | : LVP61 | 5_STATION          |                | IP地址:                    | 19 | 2. 168. 7. 1   |
|        |         |                    | 搜索             | 子网掩码:                    | 25 | 5, 255, 255, 0 |
| 是否加密   | Encry   | pt                 | -              | 网关地址:                    | 19 | 2. 168. 7. 1   |
| 路由密码   | 12345   | 67890              |                | DNS1:                    | 0. | 0. 0. 0        |
| 获取IP:  | DHCP    |                    | -              | DNS2:                    | 0. | 0.0.0          |
|        |         | Click "<br>surrour | Search" button | , you can fin<br>network | ıd | 保存             |

## STA Setting

Notice: Better use manual method instead of automatic method to avoid disconnection due to IP

address changes.

### c. Serial Port Parameter Setting

This step is for setting basic parameters of serial port, after modifying configuration, click "save" button to save change. As the picture below shows, the Baud Rate should be 9600.

| 模式设置 | AP设置 | STA设置  | 串口参数设置 | Socket参 | 数设置  | 高级管理 |   |
|------|------|--------|--------|---------|------|------|---|
| 串口参数 | 设置   |        |        |         |      |      |   |
| 波特率: | 9    | 600    | Ŧ      | 校验位:    | None |      | • |
| 数据位: | 8    | 8      | ÷      | 停止位:    | 1    | 23   | • |
| 硬件流挖 | 刮: D | isable | +      |         |      | 保存   |   |

d. Socket Setting

This step is for Setting basic parameter of Socket. Single or Double Socket are supported, After setting configuration, click "Save" button to save. Please notice that the local port number of Socket A should be same when configuring the PC software.

| 見丕开自70Socket                      |                       |
|-----------------------------------|-----------------------|
|                                   | /##                   |
| ◎ 井启 ● 天闭                         | I <del></del>         |
| SocketA设置                         | SocketB设置             |
| SocketA <u>连接类型</u> : TCP-Sever 👻 | SocketBi连接类型:         |
| SocketA目标地址:                      | SocketB目标地址:          |
| SocketA目标端口:                      | SocketB目标端口:          |
| SocketA本地端口: 25000                | SocketB本地端口:          |
| Socket& TCP#2817: 0 (s)           | SocketB TCP#2851: (s) |

e. Advanced Setting

Advanced setup includes modifying user name and password of module (Identification information), name and group name of module, reset module and reset to default, Please set according to needs. See the picture below:

| 莫式设置 AI      | 设置         | STA设置 | 串口参数设置 | Socket参数设 | 置 高级管理                |
|--------------|------------|-------|--------|-----------|-----------------------|
| 修改用户名        | 和密码        | 3     |        | 修改名称和组织   | 名称                    |
| 用户名:         | ad         | min   |        | 模块名称:     | LVP615                |
| 新密码 <b>:</b> | ad         | min   |        | 模块组名称:    | LVP615                |
| 确认新密码        | :          |       |        | 固件版本:     | 1, 18, 9, 11-2, 1, 39 |
|              |            | [     | 保存     |           | 保存                    |
| 模块管理         |            |       |        |           |                       |
| 复位横          | <b>夬操作</b> | : [   | 重启     | 恢复出厂i     | 设置: 恢复出厂              |

## (二) PC Control Software Instruction of LVP615 Series

LVP615's control software used to control LED HD video processor LVP615. Through the software, we can realize:

- Selecting input signal switch by seamless switching or fade in fade out mode
- 3 user defined modes of double picture display or test overlay
- Turn on or off Bypass, Freeze and Mosaic functions
- Specific parameters of LVP615 setting
- Timing control function: set time for switching or select input signals
- Multi units cascading splicing function

## 1、 Control Method

As illustrated above, the PC remote control of LVP615 can realize connection by RS232, USB, LAN or WIFI. After connecting and needed configuration, we can run the control software: "LVP615 Control Software.exe"

#### 2. Introduction of Software Interface

Double click the software, the software interface shows as below:

| Rs232_Co    | om_Port: COM1 -  | ● 1 ○ 2<br>00 Connect | 2 © 3 © 4                               | © 5 ©<br>ct                                                                                                    | 6 1  Connect rtTimer | 〇 中文<br>④ English                     |
|-------------|------------------|-----------------------|-----------------------------------------|----------------------------------------------------------------------------------------------------|----------------------|---------------------------------------|
|             | A                | В                     |                                         | 5                                                                                                    | D                    |                                       |
| Source      | V1 V2            | VGA1 VGA2             |                                         | /I DP                                                                                                    | EXT.                 | AUTO                                  |
| EXT.        | ONULL OSDI OV    | IGA 🔿 DVI 🔿 VI        | IDEO Pre                                | : V1                                                                                                    |                      |                                       |
| Cut/Fade    | 🔿 Cut 🔿 0.55 🔿 1 | .0S 🔿 1.5S            |                                         |                                                                                                    | Timer                |                                       |
| Switch Mode | One Key Switch   | O Pre + TAKE Switcl   |                                         | Setup                                                                                                    | 🔽 Day                | Start                                 |
|             |                  |                       |                                         | Mosaic                                                                                                    | Month                | Stop                                  |
|             | PIP/PBP M1       | M2 M3                 |                                         | Resolution                                                                                                    | Once                 | Program                               |
| PIP_Mode    |                  |                       | 1 C C C C C C C C C C C C C C C C C C C | and the second second se | Terror I. C. A.      | I I I I I I I I I I I I I I I I I I I |

As shown above, there are 9 main parts of the software:

- 1) Communication Setting
- 2) Language Setting
- 3) Signal Switch
- 4) Function and Mode Selection

- 5) Information
- 6) Timing Control Setting
- 7) Output Parameters Setting(Screen Setting)
- 8) Multi Units Cascading Splicing Setting(Quick Mosaic)
- 9) Output Resolution Setting

## 1) Communication Setup

| Serial/Network O Serial  Network Rs232_Com_Port: COM1 | Device_ID<br><pre> ① 1 ○ 2 ○ 3 ○ 4 ○ 5 ○ 6 </pre> |  |  |  |  |
|-------------------------------------------------------|---------------------------------------------------|--|--|--|--|
| 192 . 168 . 7 . 1 25000                               | Connect Disconnect AutoConnect                    |  |  |  |  |

In communication setup, first select connection method being Serial or network.

If select serial, need to select correct COM port, can check COM port number in PC's "device manager", show as the picture below:

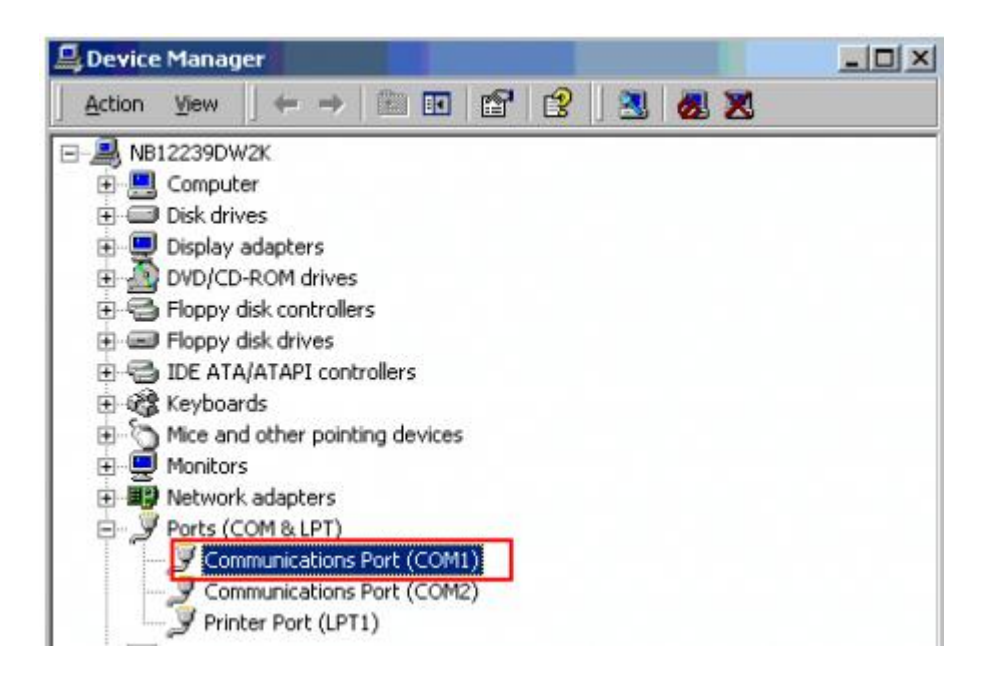

The device ID number you select must be as same as the LVP615's which you need to

controlled.

If select network connection, firstly must set the network connected being correct, the relative setup about wired network prefer 6. Communication (user manual page 46), wireless network setup refer user manual page 53. In IP address and port number option type in correct setup, the default setup of wired network and wifi AP mode refer the table as below.

| connection | Default IP address | Default port |
|------------|--------------------|--------------|
| LAN        | 192.168.1.8        | 7            |
| WIFI       | 192.168.7.1        | 25000        |

Click "connect" button, the software shows

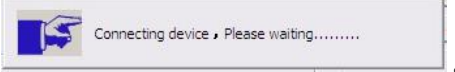

After the device connecting successfully, every function button in software inter face has been activated. Information area on main interface displays reminder connecting successfully.

| Into | Communications | equipment    | normal       |
|------|----------------|--------------|--------------|
|      | Communications | squiprinerie | 1.00 million |

Setting timer automatically start: to select whether the processor automatically connect serial port and automatically open the timing control in next starting up.

|                 | AutoConnect                |  |
|-----------------|----------------------------|--|
| 2) Language set |                            |  |
|                 | CH/EN<br>〇 中文<br>④ English |  |

Software interface displays language selection, and the software supports two languages Chinese and English.

#### (3)Signal select

|             |        | A        |        | в           |       | c<br>• |    | D     |
|-------------|--------|----------|--------|-------------|-------|--------|----|-------|
| Source      | V1     | V2       | VGA1   | VGA2        | HDMI  | DVI    | DP | EXT.  |
| EXT.        |        | O SDI C  | VGA O  | DVI 💿       | VIDEO |        |    |       |
| Cut/Fade    | • Cut  | 00.55 C  | 1.05 O | 1.55        |       |        |    | Timer |
| Switch Mode | One Ke | y Switch | Pre +  | F TAKE Swit | :ch   | Set    | up | ⊠ Day |

The buttons of the signal area respectively represent the corresponding keys and status indicators in the panel of the processor.

After the device is successfully connected, the software will read the input signal source you currently selected and the blue indicator above it will turn on. If the blue indicator illuminates normally, it means the input signal source you currently selected is valid; however, if the blue indicator blinks, it means there are no valid signal input.

**AUTO:** VGA automatically adjust button, only available for VGA1, VGA2 and EXT.VGA.

Switching effect selection, can select cut (seamless switching) and fade in / fade out (0.5s 1s 1.5s) switching.

Switching mode:

Default switching mode is one **one key switch**, this moment press signal button, input switchs to relative signal;

If select pre + **TAKE** switching, the signal area become the style as below,

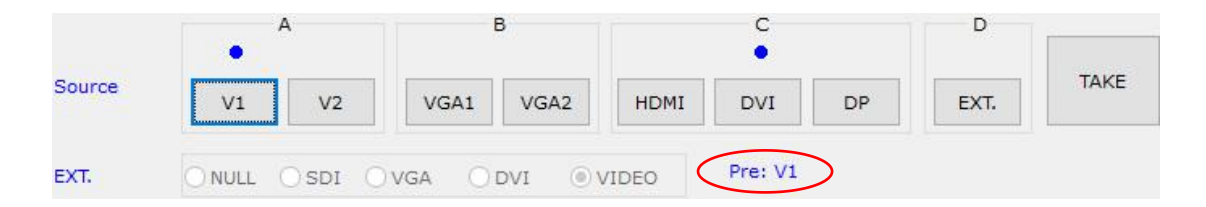

#### 3) Selecting function and mode

The buttons in this area used for PIP, TEXT (Text Overlay), BYPASS, FREEZE, MOSAIC

**PIP/PBP**: PIP switch, used to open or close PIP mode, meanwhile the bright point above the button indicates the mode open or not.

**M1**, **M2**, **M3**:PIP mode buttons, the blue bright point above the mode button shows which mode you have selected.

| PIP | PIP/PBP | M1 | M2 | MЗ |
|-----|---------|----|----|----|
|     |         |    |    | •  |
|     |         |    |    |    |

**TEXT**: text overlay display switch, used open or close text overlay function; meanwhile the bright point above the button indicates the function is open or not.

**BYPASS**: full and part display switch button, only available for PC signal VAG DVI HDMI DP.

**Freeze:** Image freeze switch button, it is available when under signal switch mode.

### 4) Information column

| Info | Communications equipment normal |  |
|------|---------------------------------|--|
|------|---------------------------------|--|

If operation is unsuccessfully, the information area will display the reason of failing.

#### 5) Setting timing control

| TAKE     | Current T<br>Time:<br>Signal:<br>Status:<br>Result: | imer<br>17:22:50<br>V1<br>Immediate Execution<br>Unknown |
|----------|-----------------------------------------------------|----------------------------------------------------------|
| Start    | Next Time                                           | ir                                                       |
| Stop     | Time:                                               | 17:59:43                                                 |
| December | Signal:                                             | V1                                                       |
| Program  | Status:                                             | No Execution                                             |
| Timer<<  | Result:                                             | Unknown                                                  |

The Timer of the Control Software can switch the input signal source of LVP615 as per the

preset timer plan. The system provides four cycle timer modes, i.e.: Day, Week, Month, Once.

**Start timing**:Start: open timing control function **Stop timing**:stop timing control function **Timer<<**: spread or shrink timing execution list on right side.

Click "Program" to enter timer setup menu, where you can view the timer plan you already set, or add, modify, delete timer plans.

#### Setting timing parameter

In user interface click Program, appear setup interface of timer, show as the picture below:

| DayPlan | WeekPlan | MonthPlan | One_time Plan |   |
|---------|----------|-----------|---------------|---|
| Name    | Time     |           | Signal        | ^ |
| Time0   | 11:23:   | 58        | V1            |   |
| Time1   | 11:25:   | 6         | V1            |   |
| Time2   | 11:26:   | 10        | V1            |   |
| Time3   | 11:27:   | 13        | V1            |   |
| Time4   | 11:28:   | 18        | V1            |   |
| Time5   | 11:29:   | 22        | V1            |   |
| Time6   | 11:30:   | 26        | V1            |   |
| Time7   | 11:31:   | 30        | V1            |   |
| Time8   | 11:32:   | 34        | V1            |   |
| Time9   | 11:33:   | 38        | V1            |   |
| Time10  | 11:56:   | 39        | V1            |   |
| Time11  | 11:58:   | 42        | V1            | Y |
| <       |          |           | >             |   |
| Add     |          | Modify    | Delete        | е |

Show as the picture above, there are two types of plan:

- (1) Cycle Plan
- (2) Once plan

Cycle Plan is sub-divided into three types:

- (1) Day plan (timing in one day)
- (2) Weekly plan (timing in one week)
- (3) Monthly plan (timing in one month)

User can select one type he desires

The plan items of Day Plan define hours, minutes, seconds;

Each week has 7 days, so the plan items of Week Plan define week day, hour, minute, second;

Each month has maximum 31 days, so the plan items of Month Plan define date, hours, minutes, seconds;

The plan items of Once Plan define year, date, hours, minutes, seconds; Cycle plan and once plan can work together.

For each type of plan, the plan items can be added, modified, deleted.

For example, the figure below shows how to add plan items to a day. Plan

| Plan         |              | ×           |
|--------------|--------------|-------------|
| Add a plan?  |              |             |
| 2016/ 8/15 ~ | 15:49:51     | ок          |
| Day of week  | Source       | OVER OVER   |
| 1Mon 🗸       |              | OVGAT OVGAZ |
| Day of month | O HDMI O DVI | O DP        |
| 15 ~         | O EXT.       |             |

Select the plan already added, then you can modify or delete it.

#### 6) Setting output date

In user main interface click **Setup**, appearing the setup interface of output parameter, in the interface user can set output parameters of processor.

| Screen Progr                                                                                                    | ram                                   |                  |                          |             | ×                                                                                                    |
|----------------------------------------------------------------------------------------------------|---------------------------------------|------------------|--------------------------|-------------|----------------------------------------------------------------------------------------------------|
| Text                                                                                                    |                                       |                  | PIP_Size_Position        |             |                                                                                                    |
| (                                                                                                    | Schreshold                            |                  | Main<br>Main Hori Width: | 1464        | PIP_Mode<br>M1 OM2 @M3                                                                                           |
| Ded                                                                                                    | Creek                                 | Dive             | Main Hori Startı         | 218         | 11 (112 (110                                                                                                    |
| Red A                                                                                                    | Green                                 | Save             | Main_non_start.          | 226         |                                                                                                    |
|                                                                                                    |                                       |                  | Main_Vert_Height:        | (0,0)       |                                                                                                    |
|                                                                                                    |                                       |                  | Main_Vert_Start:         | 132         |                                                                                                    |
| Brightness                                                                                                    | 50 (0~64)                             | Save Peset       |                          | Save        |                                                                                                    |
|                                                                                                    | 50 (0 0 )                             | Save Reset       | PIP                      | MAIN        | and the second second second second second second second second second second second second second second second |
| Bias                                                                                                    | 50 (0~100                             | )) Save Reset    | PIP_Hori_Width:          | 640         | DEP                                                                                                    |
| ١                                                                                                    | V1 73 (0~100                          | ) Save Reset     | PIP_Hori_Start:          | 1264        |                                                                                                    |
| 1                                                                                                    | V2 91 (0~100                          | ) Save Reset     | PIP_Vert_Height:         | 360         | (1920,1080)                                                                                                    |
|                                                                                                    | UDMT 63 (0~100                        | ) Save Reset     | PIP_Vert_Start:          | 704         |                                                                                                    |
|                                                                                                    |                                       |                  |                          | Save Only a | vailable for PIP/PBP open!!                                                                                      |
| Color [                                                                                                    | DVI 52 (0~100                         | ) Save Reset     | Input Size Position      |             |                                                                                                    |
| C                                                                                                    | DP 100 (0~100                         | ) Save Reset     | Input_bize_r ballon      | (0,0)       |                                                                                                    |
| F                                                                                                    | EXT 97 (0~100                         | ) Save Reset     | In_Hori_Width:           | 960         |                                                                                                    |
|                                                                                                    |                                       | N Save Beest     | In_Hori_Start:           | 0           |                                                                                                    |
| ľ                                                                                                    | YPBPr 00 (0~100                       | )) Save Keser    | In_Vert_Height:          | 54 >=0      |                                                                                                    |
| Sharpness                                                                                                    | Normal                                | 🔘 Sharp          | In_Vert_Start:           | 0           |                                                                                                    |
| Audio                                                                                                    | AD1 V1 V AD                           | 2 V2/YPb V Save  |                          | Save        | (1000 1000)                                                                                                    |
|                                                                                                    | · · · · · · · · · · · · · · · · · · · |                  |                          |             | (1920,1080)                                                                                                    |
| Hot_Spare                                                                                                    | □V1 >> V2                             |                  | Output_Size_Position     | (0,0)       |                                                                                                    |
|                                                                                                    | HDMI >> D                             | VI               | Out_Hori_Width:          | 1464        |                                                                                                    |
|                                                                                                    |                                       | GA2 Save         | Out_Hori_Start:          | 218         |                                                                                                    |
| V2/YPbPr                                                                                                    | (e) V2                                |                  | Out_Vert_Height:         | 826         |                                                                                                    |
| The second second second second second second second second second second second second second second second se | 0.12                                  | Under            | Out_Vert_Start:          | 132         |                                                                                                    |
| MosaicMode                                                                                                    | No Sync Mosa                          | ic O Sync Mosaic |                          | Save        |                                                                                                    |
|                                                                                                    | 0.000,000,000                         | - O byte Hosale  |                          |             | (1920,1080)                                                                                                    |
| Info                                                                                                    |                                       |                  |                          |             | Refresh Exit                                                                                                    |

As shown in above figure, the button "Refresh" is used to update the information of currently processing parameters after parameters configuration is finished. Any abnormal of parameter will be reminded in info field.

| Info | Communications equipment normal                                                                                                    |  |
|------|----------------------------------------------------------------------------------------------------|--|
|      | the set of the test of the set of the set of the set of the test of the set of the set o |  |

The setting parameter in interface has zury background indicates the parameter is typing in or aren't saved, grey background indicates the parameter has been saved. Out\_Hori\_Width:

Show as the picture Out\_Hori\_Start:

#### Screen output parameters include these parts as below:

(1)Image input/output parameters configuration and mosaic mode setup

The parameters of output windows should be configured to the actual pixels of the screen to be driven.

Mosaic mode setup and input image parameters configuration apply to multi-machine parallel mosaic only. The mosaic options are provided to set whether the processor adopts synchronous or non-synchronous mosaic mode. Input image parameters are used to set the location and size of the images to be captured from input image based on the actual size of the screen.

Caution: input image parameters shall not be configured unless the following conditions are met:

- a. The input signal of the processor is DVI
- b. The resolution of DVI input signals is the same with output resolution of the processor.

144

218

c. The processor is in mosaic state(the mosaic indicator illuminates normally).

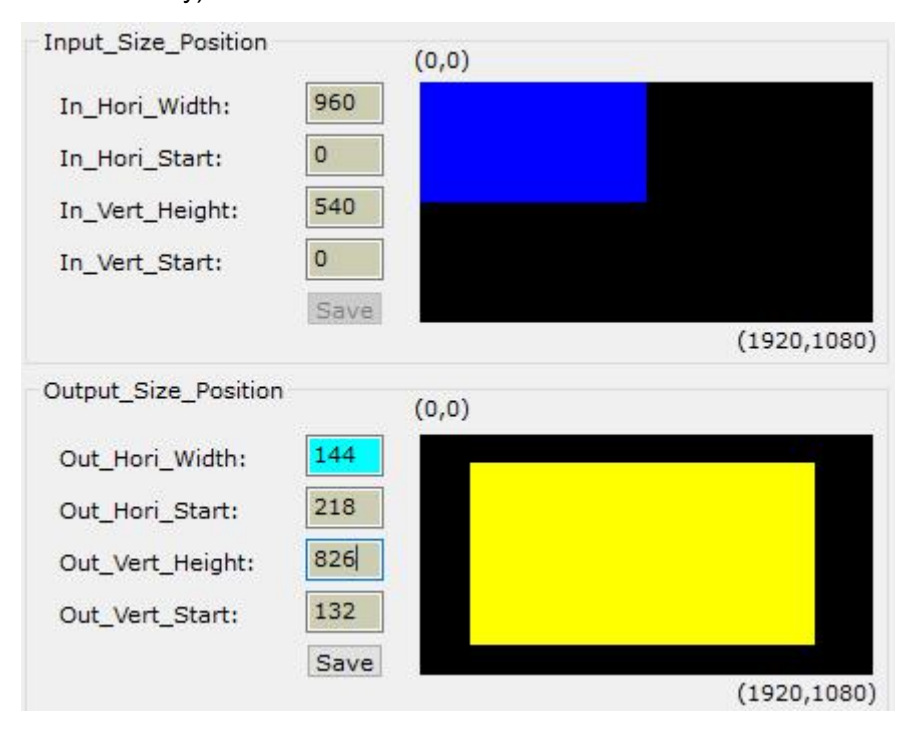

### (2)PIP/PBP display setup (location and size of PIP windows)

This menu is used to set the three PIP/POP display modes of LVP605, first, select a PIP mode to be adjusted, then enter the parameters of background, location and size of PIP windows, then click "Save" button to save the parameters in the processor.

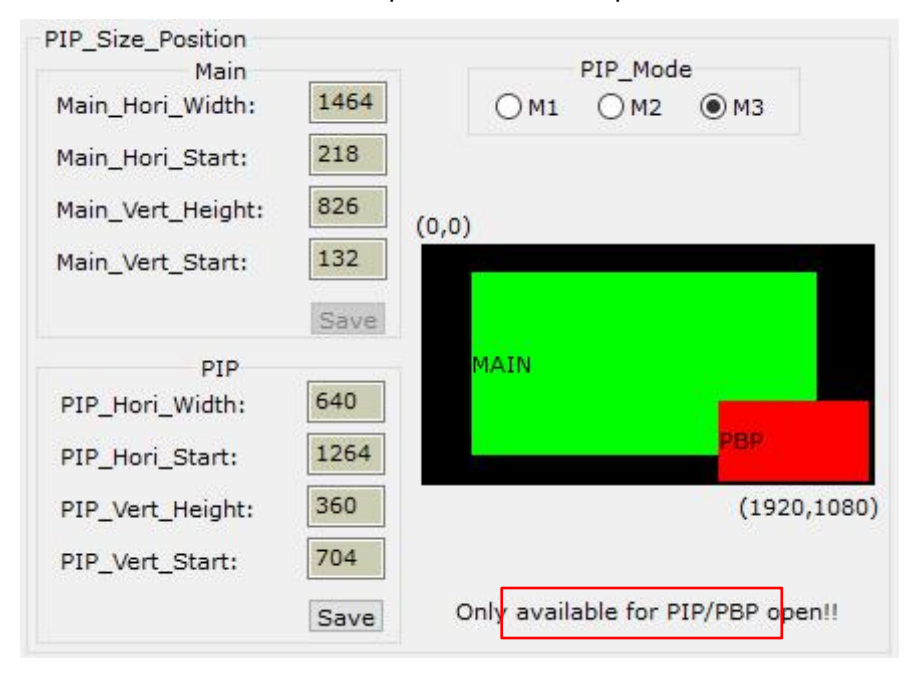

#### (3)TEXT setup

It is used to set the red, green and blue threshold values of valid information of the text signals to be captured by the processor, also to set whether the text is greater or less than threshold values, select appropriate threshold values, click "Save" button to save them in the processor.

| ed Green Blue | ۲   | <threshold< th=""><th>🔘 &gt;Threshold</th></threshold<> | 🔘 >Threshold |
|---------------|-----|---------------------------------------------------------|--------------|
|               | Red | Green                                                   | Blue         |

## (4)Brightness, color, bias, sharpness setup

These options is used to set brightness, color, bias and sharpness of output image, after typing in desired parameter click **save** button to save, or click **reset** button to reset parameters being default value. Directly click "Normal" or "Sharp", the parameters will be saved.

Notes: the default values of brightness, color, bias are all 50.

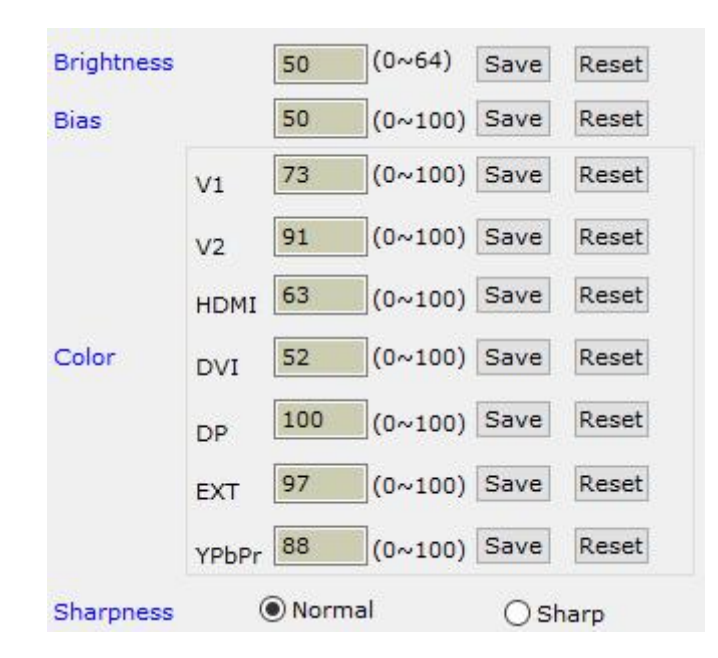

Configuring audio

This option is used to set AD1, AD2 audio port as the corresponding video input port, so as to realize synchronous switching of audio/video signals.

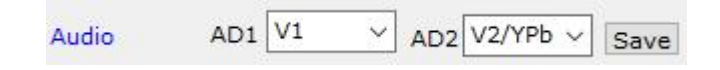

Hot spare setup

This option is used to turn on/off the hot spare function of the following four groups of input signals.

| Hot_Spare | □V1 >> V2         |
|-----------|-------------------|
|           | HDMI >> DVI       |
|           | VGA1 >> VGA2 Save |

V2 or YPbPr Setting

## (8)Multi units cascading splicing rapid setup

LVP615 can drive ultra high-definition LED display through multi-machine cascade mosaic. User can complete input/output parameters configurations of each ser of processor through fast mosaic menu.

In this menu, user only need select mosaic mode (namely how a large is divided into a number of smaller pieces of LED) and the actual pixels of each LED driven by each set of processor, the program will automatically calculate the mosaic parameters of each set of processor and save them in the corresponding processor.

**Enter Fast Mosaic Menu:** after entering main menu of LVP615, click "rapid splicing", the menu as below will pop up.

| Specificatio               | n                                                 |                                               |               |                              |                                                                                               |                                                                       |                               |                         |                                                               |
|----------------------------|---------------------------------------------------|-----------------------------------------------|---------------|------------------------------|-----------------------------------------------------------------------------------------------|-----------------------------------------------------------------------|-------------------------------|-------------------------|---------------------------------------------------------------|
| 1×1                        | 🔘 1X2                                             | 🔘 1X3                                         | © 2>          | K1 🔘 2                       | X2 🔘 2X3                                                                                      | Row                                                                   |                               | Colum                   |                                                               |
| 🔘 3X1                      | 🔘 3X2                                             | 🔘 3X3                                         | Ø 4>          | <1 🔘 4                       | X2 🔘 4X3                                                                                      |                                                                       | ×                             |                         | ОК                                                            |
| Width  <br>Height<br>768   | 024                                               |                                               |               |                              |                                                                                               |                                                                       |                               |                         |                                                               |
| Connect                    |                                                   |                                               |               |                              |                                                                                               |                                                                       | -                             |                         |                                                               |
| Connect<br>i 1 (<br>10saic | )2 ⊚3                                             | 3                                             | 6 5           | © 6 (C)                      | )7 🔘 8                                                                                        | © 9                                                                   | 1                             |                         | Connec                                                        |
| Connect                    | 2 03                                              | 3                                             | © 5           | © 6 €<br>MosaicMo            | )7 🔘 8<br>de                                                                                  | © 9                                                                   | 1                             | ,                       | Connec                                                        |
| Connect                    | )2 ⊚3                                             | 3 @ 4                                         | © 5<br>•      | © 6 €<br>MosaicMo<br>© No Sy | )7 🔘 8<br>de<br>nc Mosaic (                                                                   | ♥ 9<br>) Sync Mos                                                     | 1<br>aic                      | Aut                     | <ul> <li>Connect</li> <li>Connect</li> <li>Connect</li> </ul> |
| Connect                    | 2 🔘 3<br>ndowID: 00                               | 3                                             | © 5           | © 6 €<br>MosaicMo<br>● No Sy | ) 7 💿 8<br>de<br>nc Mosaic 🛛 🔇<br>Output ( Windo                                              | ◎ 9<br>) Sync Mos<br>pwID: 000)                                       | 1<br>aic                      | Aut                     | <ul> <li>Connection</li> <li>Connection</li> </ul>            |
| Connect                    | ) 2 () 3<br>ndowID: 00<br>Calcul<br>D             | 3 @ 4<br>00)<br>latec Ac                      | ) 5           | © 6<br>MosaicMo<br>● No Sy   | ) 7 🔘 8<br>de<br>nc Mosaic (<br>Output ( Windo<br>OutputWidth                                 | 9 Sync Mos wID: 000) Calculated                                       | 1<br>aic<br>; , ,             | Aut<br>Adjusted         | <ul> <li>Connect</li> <li>co Calculate</li> </ul>             |
| Connect                    | ) 2 () 3<br>ndowID: 00<br>Calcul<br>D<br>:        | 3 0 4<br>00)<br>latec Ac<br>+ 0<br>+ 0        | © 5           | © 6 €<br>MosaicMo<br>O No Sy | )7 © 8<br>de<br>nc Mosaic (<br>Output (Windo<br>OutputWidth<br>OutputHeight                   | © 9<br>) Sync Mos<br>owID: 000)<br>Calculated<br>0                    | 1<br>aic<br>+ [<br>+ [        | Aut<br>Adjusted         | Connec                                                        |
| Connect                    | ) 2 () 3<br>ndowID: 00<br>Calcul<br>D<br>:<br>tar | 3 0 4<br>00)<br>latec Ac<br>+ 0<br>+ 0<br>+ 0 | ) 5<br>justed | © 6 €<br>MosaicMo<br>O No Sy | )7 © 8<br>de<br>nc Mosaic (<br>Output (Windo<br>OutputWidth<br>OutputHeight<br>HorizontalStar | 9 Sync Mos wID: 000) Calculated 0 0 0 0 0 0 0 0 0 0 0 0 0 0 0 0 0 0 0 | 1<br>aic<br>+ [<br>+ [<br>+ [ | Aut<br>Adjusted<br>0 \$ | Connec                                                        |

**Caution:** before making the mosaic settings, please make sure the following conditions have been met:

(1)All processors are the same with each other in brightness, color, contrast and definition.

(2)All processors must use the same output resolution, and make sure it the same with that of input DVI signals.

(3)The current input source of all processors is DVI signals, and make sure the Mosaic function is enabled (Mosaic indicator illuminates normally).

**The detail step of mosaic :** Before performing mosaic setup, make sure that each LED display and processor are working well, and that each LED display is able to display a full picture independently. Connect all the processors or the first processor to be

adjusted via serial ports.

#### (1)Using software connect processors

Select the device ID of the first processor to be adjusted (from user setup item 6.5 "Device ID"), click "Connect", the processor will automatically connect the processor, the software will read and display the current parameters (e.g.: output resolution) of the processor.

| Connect |    |    |     |    |    |    |    |    | 10/1 |   |         |
|---------|----|----|-----|----|----|----|----|----|------|---|---------|
| 1       | 02 | Оз | O 4 | 05 | 06 | 07 | 08 | 09 | 1    | ~ | Connect |

#### (2) Select mosaic mode

Select current mosaic mode in "Specification" field, namely set how many rows and columns the divided pieces of smaller LED will be arranged. User can also manually enter the number of rows and columns then click "OK". For the LED of 3648x2016 pixels, it should select 2x2 mosaic mode.

| O 1X1 | O 1X2 | O 1X3 | O 2X1 |      | O 2X3 | Row |   | Colum | n  |
|-------|-------|-------|-------|------|-------|-----|---|-------|----|
| 0     | 0     |       | 0     |      |       | 2   | X | 2     | OK |
| ○ 3X1 | ○ 3X2 | O 3X3 | ○ 4X1 | ○4X2 | ○ 4X3 | 2   | ^ | -     | UN |

#### (3)Enter actual parameters of each LED

After select mosaic mode, the result show column will show the actual LED screen layout.input the height and width of each led screen.like the following picture:

| Effects show ( Please | enter each screen width and height values: Width<=1920, Height<=1080) |  |
|-----------------------|-----------------------------------------------------------------------|--|
| Width 1920            | Width 1920                                                            |  |
| Height 000            | Height 001                                                            |  |
| 1080                  | 1080 001                                                              |  |
|                       |                                                                       |  |
| Width 1920            | Width 1920                                                            |  |
| Height 000            | Height                                                                |  |
| 1080 002              | 1080 003                                                              |  |
|                       |                                                                       |  |

#### (4) Parameters configurations of the first processor

Select the No. of the LED for showing effect in the field "Effects show" (we select the first LED 000 ), click "Auto calculate", the processor will automatically calculate the due parameter values of current processor based on the parameters entered in "Effects show". Select the Mosaic mode you desire, and select Sync Mosaic for the LED, the software will pop up the message "Configuration is successful". Click "Set" button respectively in input and output field, the software will automatically save the parameters that it worked out in

current processor.

**Caution:** both input and output parameters of LVP615 must be even, but the results of auto calculation may be odd, if so, it is necessary to set an adjusted value to correct the parameters to be even, then you can click "Set" to save it.

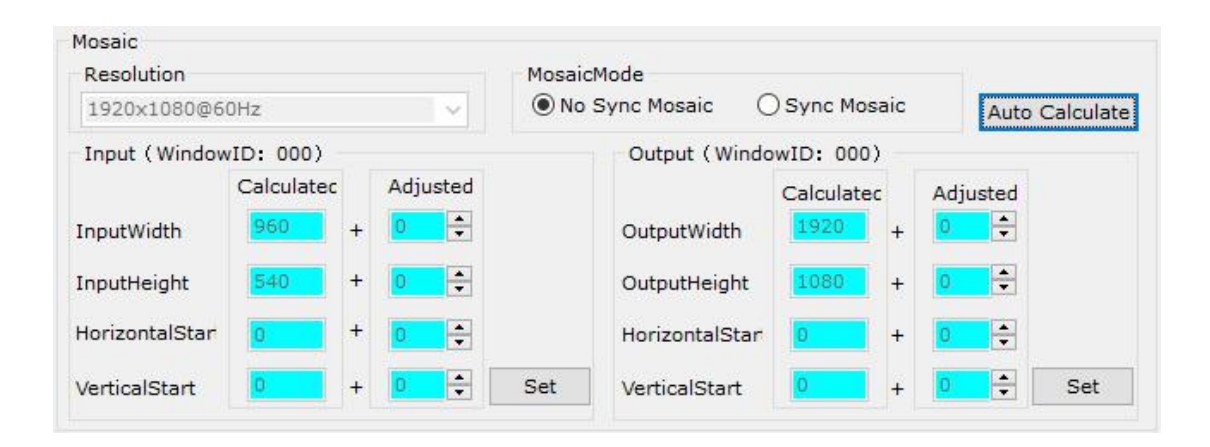

### (5) Parameters configuration of other processors.

Connect other processors to be set in turn using RS232 cable, select device ID, select No. of corresponding LED following above step 4), the system automatically calculates the parameters of the processor, then select Mosaic mode. Complete parameters configurations of other processors in this way.

Output resolution setting

| Output   | _Resolution |
|----------|-------------|
| 1920x108 | 0@60Hz 🗸    |
| Width    |             |
| Height   |             |
| H7       | Hz Save     |

At the main interface of LVP615 control software, Click **Resolution** And then the above interface will appear. In this interface, the user can set the output

resolution.

**Setting output resolution:** click downward triangle to select a proper output resolution, processor will apply the resolution selected automatically. If select custom resolution, you need to set the width, height and frame, after configuring click **OK** to apply the resolution.

## (-) Using APP for remote control

LVP615 supports to be controlled by mobile device for example tablet computer and mobile phone. User can download the APP from our company VDWALL,并进行安装, IOS platform can download and install the APP by link:<u>https://itunes.apple.com/cn/app/lvp615/id1129709980?mt=8</u>下 or by scan the two-dimension code below.Below we illustrate the remote control about using IOS platform's LVP615 control APP.

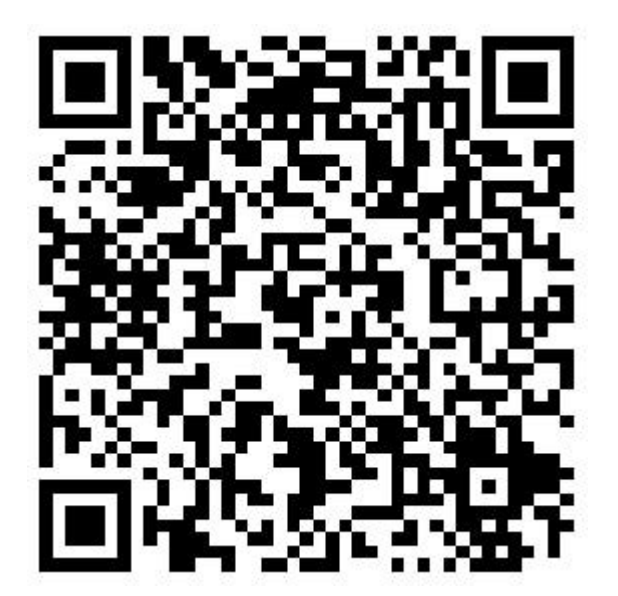
# 1. Connection

Firstly, through local area network (LAN interface) or WIFI connect LVP615 and mobile device installed APP. In here we illustrate by using router function of LVP615'S wifi module. Open wireless LAN switch of IOS device, in the network searched out, connect the WIFI hot point named LVP615, the default password is 88888888.

| iPad 🗢               | 14:24                           | 6 🔳 |
|----------------------|---------------------------------|-----|
| 设置                   | 无线局域网                           |     |
|                      |                                 |     |
| ▶ 飞行模式               | 无线局域网                           | )   |
| 중 无线局域网 LVP615_AP_66 | ✓ LVP615_AP_661842 € 🗧 🕯 🗢 🚺    | )   |
| 送牙 关闭                | 选取网络                            |     |
|                      | ADESKTOP-08Q&188 € 奈 (Ì         | )   |
| <b>适</b> 通知          | CARE The last 6 positions       | )   |
| 2 控制中心               | CMCC of the mane is MAC address | )   |
| ☑ 勿扰模式               | CMCC-FREE ♀ 〔                   | )   |
|                      |                                 |     |

Then open LVP615 control APP to enter guide interface, show as the picture below.

| ●●●●● 中国移动 令 | 上午9:50 | ÷ ۲ |
|--------------|--------|-----|
|              | Guide  |     |

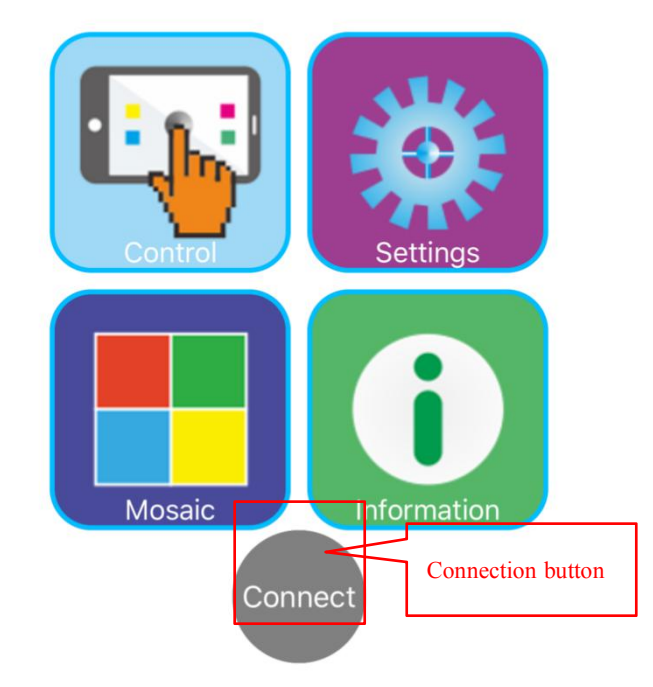

Click **connect**, If the communication is normal, this button's color will change into green from gray.

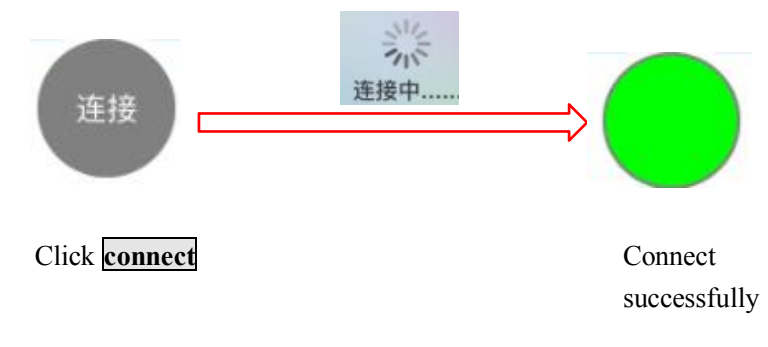

If connect unsuccessfully, click communication option in adjustment setup, to make sure

the setup is correct or not.

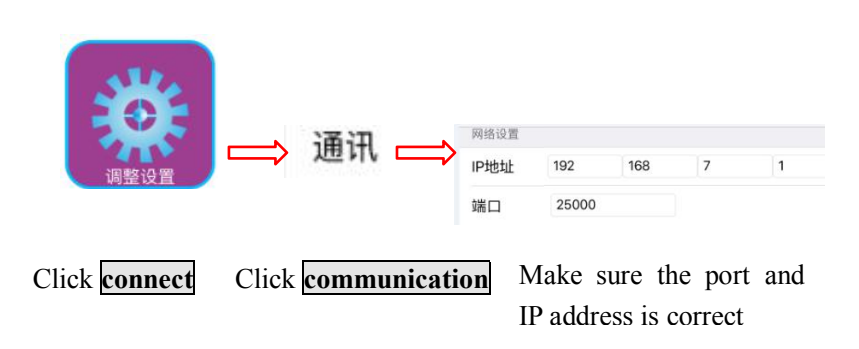

# 2 APP Operation

| ●●●●○中国联通 令 | 17:42 | ۵ و ۲۵ 💽 |
|-------------|-------|----------|
|             | Guide |          |

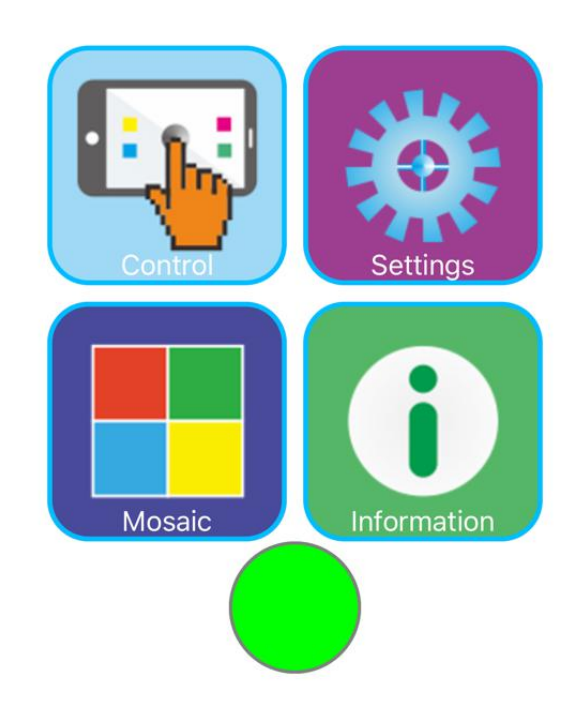

After connection is successful, through software, users can control LVP615, displaying as the guide interface above, APP has four function areas: operation control, setting, Mosaic setting and

information. Single click guide interface, the corresponding buttons will enter selected function interface. We illustrate the four function areas respectively as below.

## 1) Operation and Control

| ••••○ 中国联通 <b>令</b><br><b>〈</b> | 17:39<br>Control   | ④ Ø 82% ■●           |
|---------------------------------|--------------------|----------------------|
| Drop down update                |                    |                      |
| Signal choice & Swit            | ch                 |                      |
| V1 VGA1<br>A B<br>V2 VGA2       | HDMI C<br>C<br>DVI | DP EXT.<br>D<br>AUTO |
| Main P                          | re./PIP/Text       | Both                 |
| EXT. Input Model                |                    | EXT.VIDEO            |
| Switch Mode                     | One                | e Key Switch >       |
| Switch Time                     |                    | 1.5S >               |
| Bypass                          |                    | $\bigcirc$           |
| Freeze                          |                    | $\bigcirc$           |
|                                 |                    |                      |

The main functions of operation control interface include: signal switch, PIP/PBP, Text overlay and other functions.

(1) Signal Selection&Switch

LVP615 could support **one button switch** and **Preselect+Take Switch**.

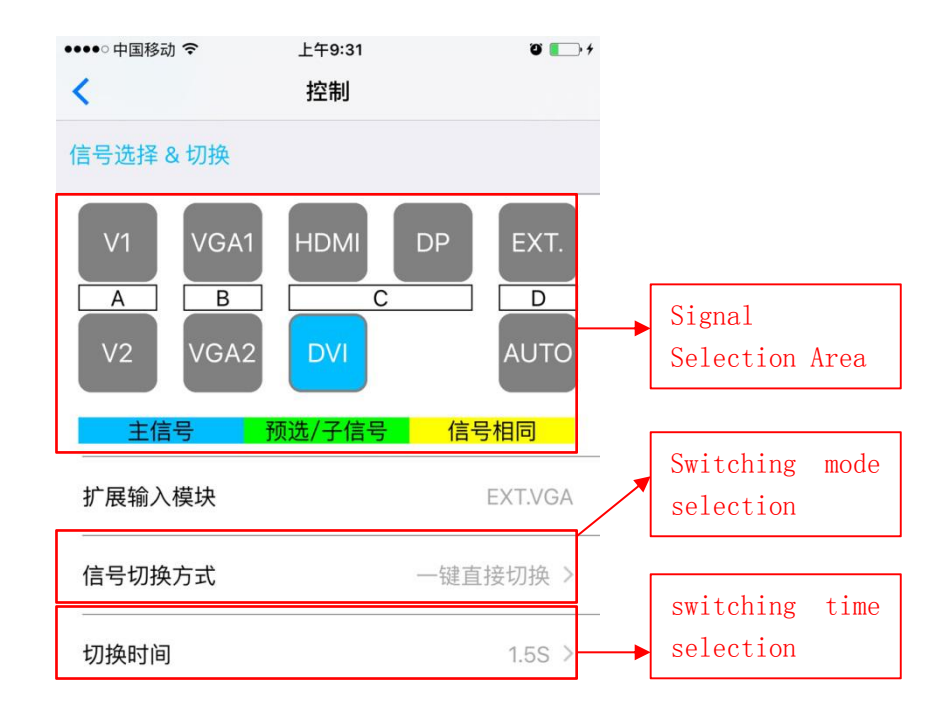

| ●●●●○ 中国联通 🗢     | 17:39       | @ Ø 82% <b>m</b> ) |
|------------------|-------------|--------------------|
| <                | Control     |                    |
|                  |             |                    |
| Main P           | Pre./PIP/Te | xt Both            |
| EXT. Input Model |             | EXT.VIDEO          |
| Switch Mode      |             | One Key Switch >   |
| Switch Time      |             | 1.5S >             |
| Bypass           |             | $\bigcirc$         |
| Freeze           |             | $\bigcirc$         |
| Mosaic           |             |                    |
| PIP/PBP          |             |                    |
| PIP/PBP          |             | $\bigcirc$         |
| TEXT             |             |                    |
| TEXT             |             | $\bigcirc$         |

## Signal Switching Mode Selection

In operation interface click signal switch mode, pop the interface as below, click to select appropriate switch mode.

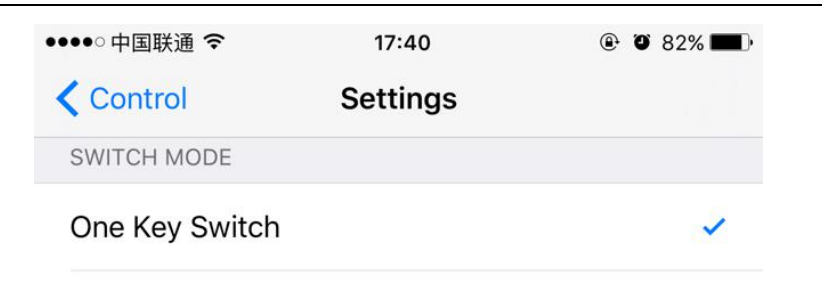

Pre + TAKE Switch

#### **Switching Time Selection**

In operation interface, click switching time, popping the interface as below, click appropriate switching time.

#### One button switch

LVP615's default signal switching mode is that clicking corresponding s button in signal source selection area to switch

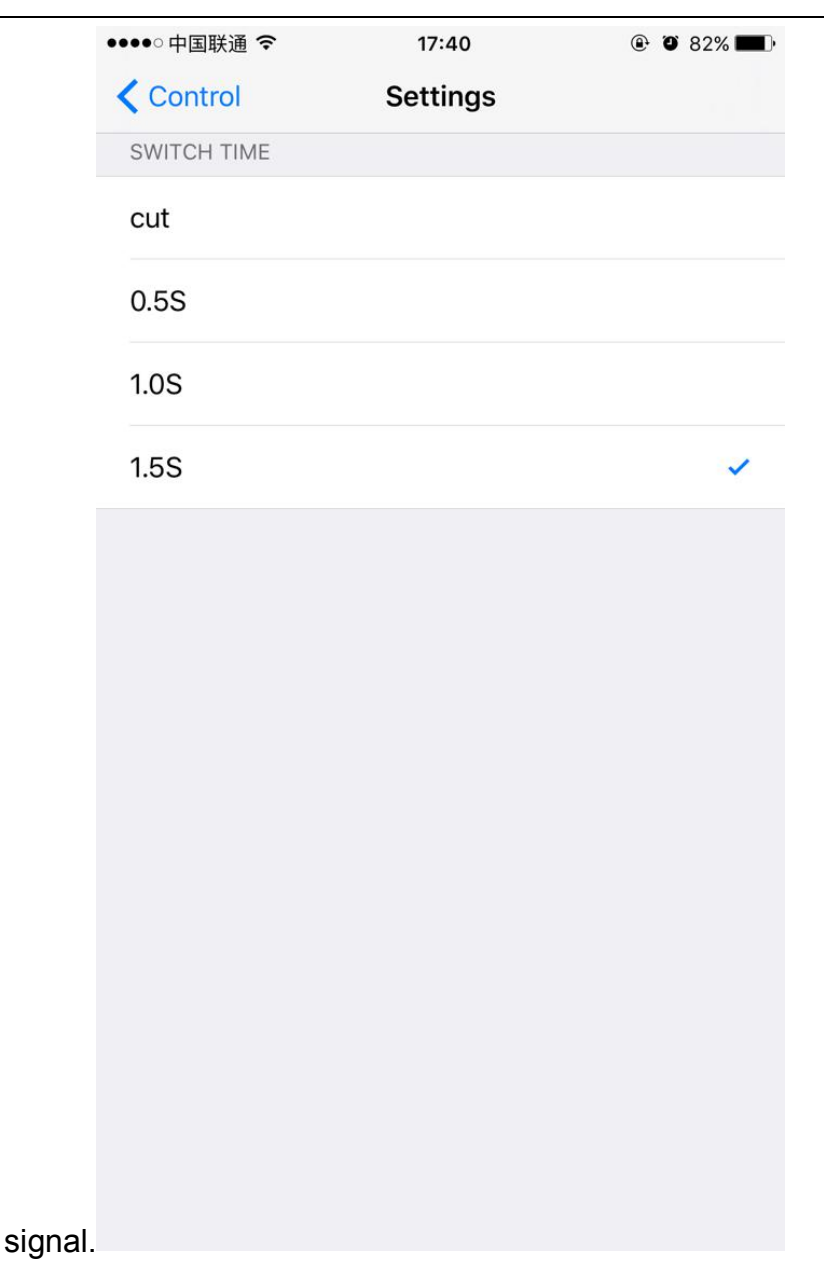

#### Preselect+Take Switch

The switch method's interface as below, preselect firstly through signal source button, then through TAKE button to switch input signal source; blue button indicates current signal, green button indicates preselected signal source.

| ••••○中国联通 令               | 17:39               |                     |
|---------------------------|---------------------|---------------------|
| <                         | Control             |                     |
| Drop down update          |                     |                     |
| Signal choice & Swit      | ch                  |                     |
| V1 VGA1<br>A B<br>V2 VGA2 | HDMI DI<br>C<br>DVI | P EXT.<br>D<br>AUTO |
| Main P                    | re./PIP/Text        | Both                |
| EXT. Input Model          |                     | EXT.VIDEO           |
| Switch Mode               | One                 | Key Switch >        |
| Switch Time               |                     | 1.5S >              |
| Bypass                    |                     | $\bigcirc$          |
| Freeze                    |                     | $\bigcirc$          |
| Mosaic                    |                     |                     |

(2) PIP Display

| ●●●●○中国联通 令      | 17:39   | ④ Ø 82% ■D       |
|------------------|---------|------------------|
| <                | Control |                  |
| Switch Mode      |         | One Key Switch > |
| Switch Time      |         | 1.5S >           |
| Bypass           |         |                  |
| Freeze           |         | $\bigcirc$       |
| Mosaic           |         | $\bigcirc$       |
| PIP/PBP          |         |                  |
| PIP/PBP          |         |                  |
| TEXT             |         |                  |
| TEXT             |         |                  |
| TEXT Input Sourc | e       | DVI >            |
| TEXT settings    |         | >                |

PIP operation interface as the picture above, operation steps:

Firstly in operation interface click PIP to open PIP function, then click PIP signal in popping PIP signal selection interface; through mode button (M1,M2,M3), Users could select corresponding display mode. Click PIP setting in popping setting interface, users can set the location and size of main signal and PIP signal.

| ●●●●○ 中国联通 夺       | 17:40    |   |
|--------------------|----------|---|
| Control            | Settings |   |
| PIP/PBP INPUT SOUR | CE       |   |
| V1                 |          |   |
| V2                 |          |   |
| VGA1               |          |   |
| VGA2               |          | ~ |
| DVI                |          |   |
| EXT.               |          |   |
|                    |          |   |
|                    |          |   |
|                    |          |   |
|                    |          |   |
|                    |          |   |

Interface of PIP Signal selection

| ●●●●○ 中国联通 令              | 17:40      | ۰ ۵ 82% 🔳 |                                                                                                    |
|---------------------------|------------|-----------|----------------------------------------------------------------------------------------------------|
| Control                   | PIP/PBP M3 |           |                                                                                                    |
| Main                      |            |           | User can input specific                                                                                                    |
| Main H_Star               | t 480      | - +       | parameters of main window and PIP                                                                                                    |
| Main V_Start              | 0          | _ +       | window Press H and A to adjust                                                                                                    |
| Main Width<br>Main Height | 540        | - +       |                                                                                                    |
| PIP/PBP                   |            |           |                                                                                                    |
| PIP H_Start               | 480        | - +       |                                                                                                    |
| PIP V_Start               | 540        | - +       |                                                                                                    |
| PIP Width                 | 960        | - +       |                                                                                                    |
| PIP Height                | 540        | _ +       | Sketch map of main and PIP<br>window's location size.<br>By multi-point touching in the<br>area, user could zoom in and<br>zoom out the image; by<br>single-point touching in the<br>area, user could drag and adjust<br>image location |
|                           |            |           |                                                                                                    |

(3) Text Overlay Display

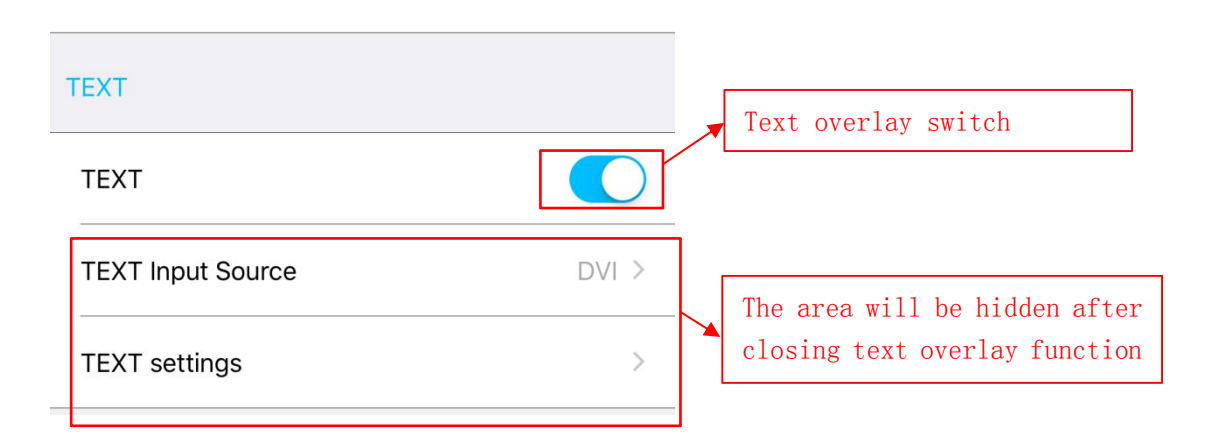

Text Overlay Operation Interface is as above, operation steps as followings:

Firstly in operation interface click text overlay to open the function, then click text signal select relative input signal in popping interface; if needy to set the text threshold and other parameters, users could click text setting in popping interface.

| TEXT INPUT SOURCE |   |
|-------------------|---|
| V1                |   |
| VGA1              |   |
| VGA2              |   |
| DVI               | ~ |
| EXT.              |   |

Text Signal Selection Interface

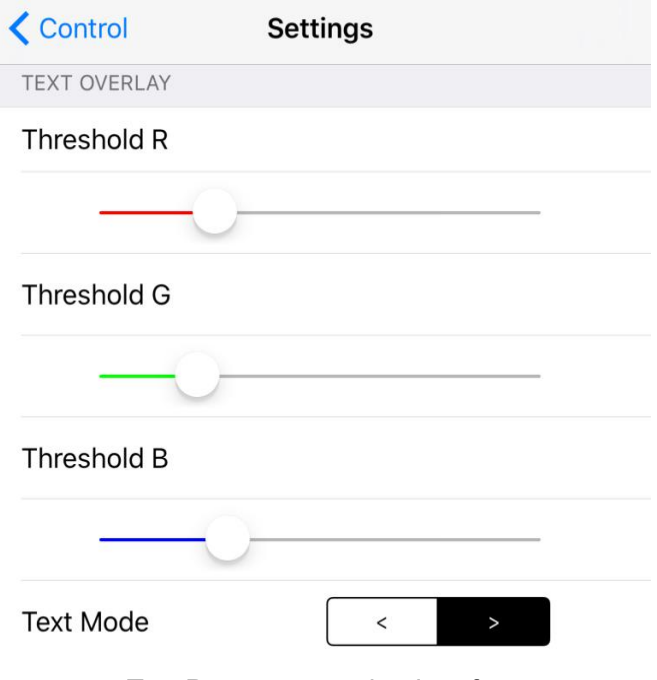

Text Parameter setting Interface

#### (4) Other Functions

| Bypass | $\bigcirc$ |
|--------|------------|
| Freeze | $\bigcirc$ |
| Mosaic | $\bigcirc$ |

Bypass: Corresponding with the button **BYPASS** on front panel, namely part or full display function button.

Freeze: Corresponding with the button Freeze on front panel; namely image freeze function button.

Mosaic: Corresponding with the button Mosaic on front panel, namely splicing function button.

AUTO: Corresponding with the button AUTO on front panel, namely VGA automatic adjustment button.

#### 2) Adjustment Setting

Main setting functions on adjustment setting interface include: output resolution, output image parameter, input video signal, video quality, audio, communication and language. In setting interface, clicking corresponding setting item can enter corresponding setting interface.

| <                  | Settings     |      |
|--------------------|--------------|------|
| Resolution         | 1280X1024@60 | Hz > |
| Output Image       |              | >    |
| Input Video Signal |              | >    |
| Color & Brightness | s, etc.      | >    |
| Audio              |              | >    |
| Communication      |              | >    |
| Language/语言        | Engli        | sh > |

# (1) Output Resolution

| <          | < Resolution                                              |  |  |  |
|------------|-----------------------------------------------------------|--|--|--|
|            |                                                           |  |  |  |
| ľ          | -                                                         |  |  |  |
|            |                                                           |  |  |  |
|            |                                                           |  |  |  |
|            |                                                           |  |  |  |
|            |                                                           |  |  |  |
|            |                                                           |  |  |  |
| Ŷ          |                                                           |  |  |  |
|            | Setting                                                   |  |  |  |
|            | 1080X1920@60Hz                                            |  |  |  |
|            | 1536X1536@60Hz                                            |  |  |  |
|            | Custom resolution                                         |  |  |  |
|            |                                                           |  |  |  |
|            |                                                           |  |  |  |
|            |                                                           |  |  |  |
|            |                                                           |  |  |  |
| 1920 🛛     | 1080 🛛 60 😒 DotClock Setting                              |  |  |  |
| w          | H HZ DotClock                                             |  |  |  |
| DotClock = | (W + 184) X (H + 45) X HZ 25999000 < DotClock < 164999000 |  |  |  |

Select the appropriate resolution in output resolution menu. And click setting, the processor will change to new resolution. If selecting custom resolution, user needs to set the corresponding width, height and frame frequency.

## (2) Output Image Parameter

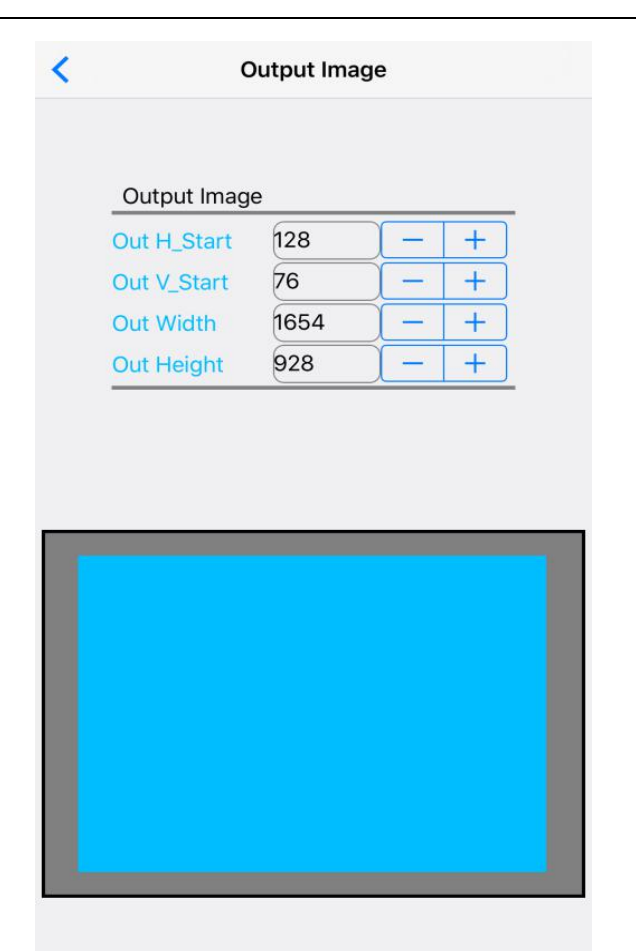

The interface is used to set the location and size of output image, user could enter parameter manually, then through + and  $\fbox{-}$  to adjust parameters, in diagram area of output parameters, through multiple-point touching to zoom in or zoom out image size, single-point touching to drag and adjust image location.

#### (3) Input video signal

User can open input video hot spare and configure V2/YPbPr port.

| < Se               | ettings  |
|--------------------|----------|
| INPUT VIDEO SIGNAL |          |
| V1/V2 Backup       |          |
| VGA1/VGA2 Backup   |          |
| HDMI/DVI Backup    |          |
| V2 Or YPbPr        | V2 Ypbpr |

(4) Image quality

| <              | Settings   |        |       |                         |
|----------------|------------|--------|-------|-------------------------|
| COLOR & BRIGHT | NESS, ETC. |        |       |                         |
| Color          |            |        |       |                         |
| V1             | -0         | — 50   | Reset | )                       |
| V2             | 0          | - 50   | Reset | )                       |
|                | 0          | - 50   | Reset | Reset is used to return |
| DVI            | 0          | - 50   | Reset | to default value        |
| DP             | 0          | - 50   | Reset |                         |
| EXT.           | 0          | - 50   | Reset | )                       |
| YPbPr          | 0          | - 50   | Reset | )                       |
| Bias           |            |        |       |                         |
|                | 0          | — 50   | Reset | )                       |
| Brightness     |            |        |       |                         |
|                | (          | 64     | Reset | )                       |
| Sharpness      | Norr       | nal Si | harp  |                         |

In image quality interface, users could set LVP615 output brightness, sharpness, bias and set every input signal's color independently.

| DP EXT. |
|---------|
|         |
| DP EXT. |
|         |
|         |
| -       |

Audio setting interface could set LVP615's corresponding input signals of two audio inputs, in order to achieve audio and video synchronous switch.

### (6) Network Setting

| <             | Settings |     |   |   |  |
|---------------|----------|-----|---|---|--|
| COMMUNICATION |          |     |   |   |  |
| IP Address    | 192      | 168 | 7 | 1 |  |
| Port          | 25000    |     |   |   |  |

Network setting menu is used to input network parameter of LVP615, this is the premise of remote control.

### (7) Language Setting

| <        | Settings |   |
|----------|----------|---|
| LANGUAGE |          |   |
| English  |          | ~ |
| 中文       |          |   |

**LVP615** remote control APP only support Chinese and English interface presently, click language and exit language setting interface, then the language selected will be applied.

3) Mosaic setting

| ••••○ 中国移动 夺        | 上午9:59 🛛 🗂 🗲            |          |                                                                                  |
|---------------------|-------------------------|----------|----------------------------------------------------------------------------------|
| <                   | Mosaic                  |          |                                                                                  |
| E. Mosaic           |                         |          |                                                                                  |
| E.1 LED Total Width | 1920                    |          |                                                                                  |
| E.2 LED Total Heigh | nt 1080                 |          | Step1. Enter the size of whole screen,                                           |
| E.3 Unit Width      | 1654                    |          | and the size and location of the                                                 |
| E.4 Unit Height     | 928                     |          | processor in use                                                                 |
| E.5 Unit H_Start    | 0                       |          |                                                                                  |
| E.6 Unit V_Start    | 0                       |          |                                                                                  |
| Calculation         |                         |          | Step2. Open synchronous Mosaic, click                                            |
| E.7 Sync. Mosaic    |                         |          | auto calculation, APP will calculate the                                         |
| E.8 Auto Calculatio | n Auto calculation      |          | splicing parameters and apply it                                                 |
| Result              |                         |          | automatically.                                                                   |
|                     |                         | ٦        |                                                                                  |
| nput 1920<br>1      | Output 1920<br>080 1080 |          | Step3. Confirm image Mosaic effect, and<br>make some small adjustments on mosaic |
|                     |                         | <b>_</b> | , parameters.                                                                    |

Mosaic setting interface can achieve quick mosaic parameter setting

To achieve splicing function before entering Mosaic, need to make sure these settings as below.

- (1) The current input signal is DVI
- (2) The resolution of DVI input signal must be as same as the output resolution of processor
- (3) Mosaic function is open correctly

Operation step described as the picture above:

- (1) Input in relative parameters of actual screen
- (2) Open synchronization mosaic, click automatic mosaic, APP calculates the parameters automatically and apply it
- (3) Confirm image splicing effect, if some problem, adjust and amend the parameter APP calculated out.

## 4) Information display

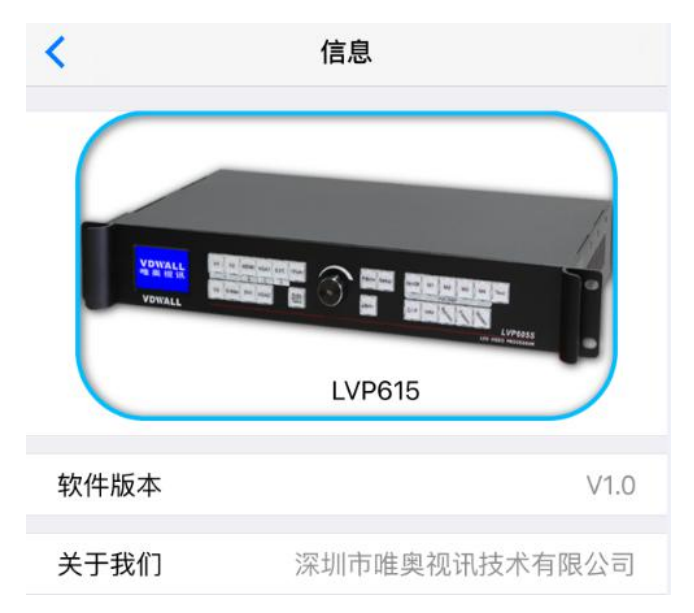

The interface includes the APP-controllable model, APP version information and company information.

# 七、 Model Instruction

LVP615D: with VGA/DVI/HDMI extended model LVP615S: with SDI/HD-SDI/3G-SDI extended model LVP615: with VIDEO extended model

# 八、 Copyright Information

The copyright of this Manual is owned by SHENZHEN VDWALL CO.,LTD., unless with prior consent of VDWALL, nobody is permitted to copy or use any part or all of the information contained herein.

This Manual is provided for reference only, VDWALL reserves right to change the product appearance, dimensions and specifications from time to time without notice to users.